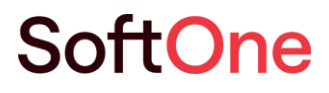

# Vakioraportit -Talous

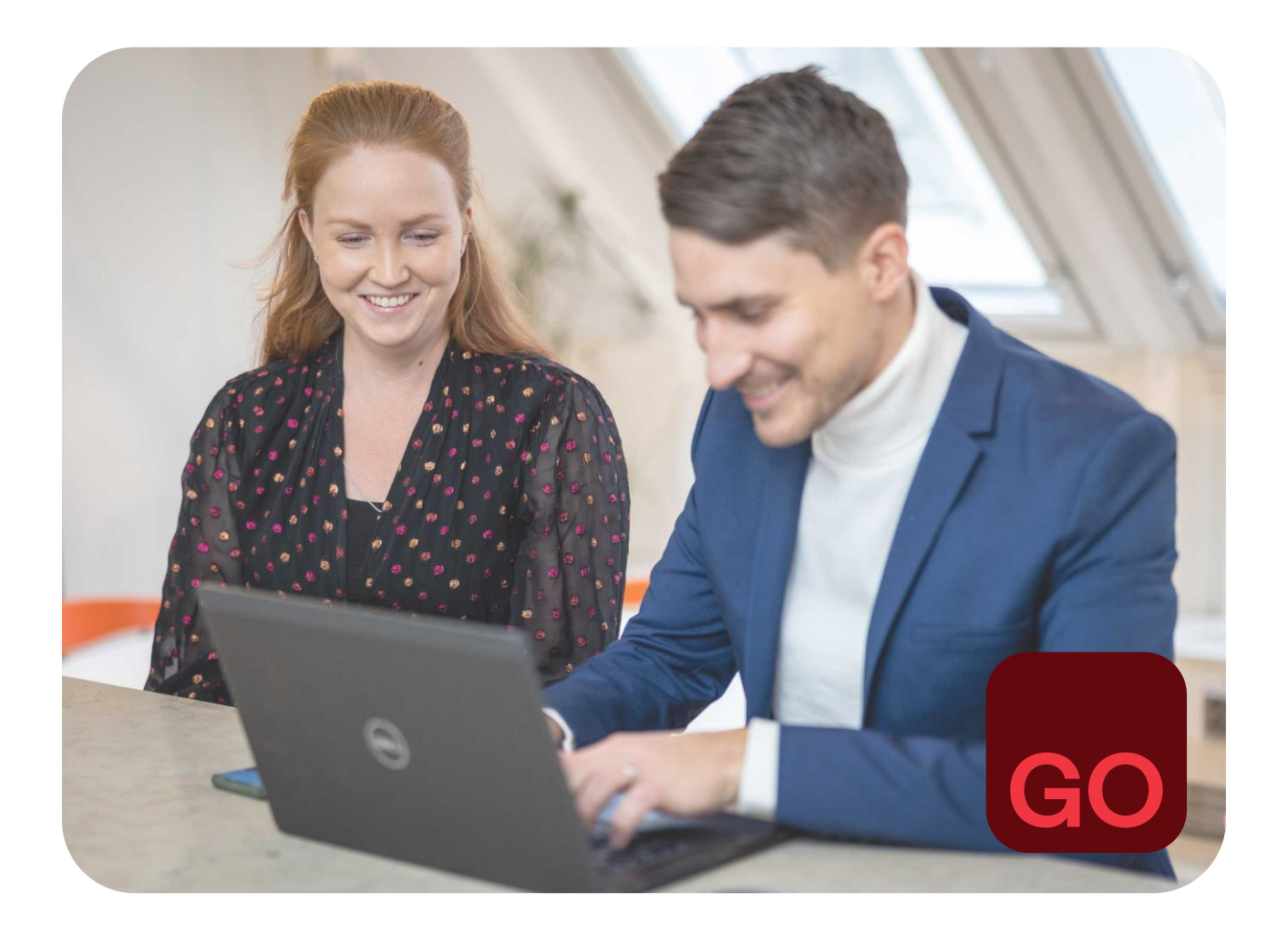

Business software with serious flex.

## Johdantoteksti

Tässä dokumentissa on kuvattu SoftOne GO Talous -moduulin sisältämät asiakirjat ja vakioraportit.

SoftOne GO Raporttikeskuksen kuvaus ja käyttöohje löytyy SoftOne Akatemiasta dokumentista *SoftOne GO Raporttikeskus*. SoftOne Akatemiasta löydät myös muiden SoftOne GO -moduulien vakioraporttien kuvaukset.

## Kysymyksiä?

Asiakaspalvelu ja tuki -osastomme vastaa mielellään kysymyksiisi. Lähetä kysymyksen sähköpostilla osoitteeseen <u>tuki@softone.fi</u> tai <u>Asiakaskeskuksen</u> kautta.

# Sisällysluettelo

| 1. | Муу   | ntireskontra4                  |
|----|-------|--------------------------------|
|    | 1.1   | Laskupäiväkirja 4              |
|    | 1.2   | Suorituspäiväkirja             |
|    | 1.3   | Avoimet laskut                 |
|    | 1.4   | Saldoluettelo 10               |
|    | 1.5   | Tiliote                        |
|    | 1.6   | Maksumuistutus                 |
|    | 1.7   | Korkolaskelma                  |
| 2. | Osto  | preskontra17                   |
| :  | 2.1   | Laskupäiväkirja 17             |
| :  | 2.2   | Laskuluettelo                  |
| :  | 2.3   | Maksupäiväkirja                |
| :  | 2.4   | Avoimet laskut                 |
| :  | 2.5   | Saldoluettelo                  |
| :  | 2.6   | Tiliote                        |
| :  | 2.7   | Maksatusraportti               |
| :  | 2.8   | Ostot yhteensä toimittajittain |
| 3. | Kirja | anpito                         |
| ;  | 3.1   | Päiväkirja                     |
| ;  | 3.2   | Pääkirja                       |
| ;  | 3.3   | Pääkirjayhteenveto             |
| ;  | 3.4   | Tositeluettelo 41              |
| ;  | 3.5   | Tase                           |
| ;  | 3.6   | Tuloslaskelma                  |
| ;  | 3.7   | Arvonlisäverolaskelma          |
| ;  | 3.8   | Alv-tarkistusraportti          |
| ;  | 3.9   | Kirjanpitotositteet            |
|    | 3.10  | Tase-/Tuloslaskelmakaava       |

## 1. Myyntireskontra

## 1.1 Laskupäiväkirja

Laskupäiväkirjaan listataan myyntilaskut tiliöintiriveineen. Laskupäiväkirjan lopussa on tilierittely tileittäin/seurantakohteittain.

| Tulostusmuoto       | PDF                    |
|---------------------|------------------------|
| Järjestelmäraportti | Laskupäiväkirja (6000) |

## Raporttivalinnat

| Laskut                     |   |                  |   |
|----------------------------|---|------------------|---|
| Kaikki                     | ~ |                  |   |
| Asiakasnumero              |   |                  |   |
| Laskuid                    |   |                  |   |
| Päivämäärärajaus           |   | Päivämäärärajaus |   |
| 1.10.2022                  | Ê | 31.10.2022       | Ê |
| Rajattava päiväys          |   |                  |   |
| Laskupäiväys               | ~ |                  |   |
| Lajittelu                  |   |                  |   |
| Laskun/maksun numero       | ~ |                  |   |
|                            |   |                  |   |
| Sisällytä alustavat laskut |   |                  |   |

| Laskut                  | Raportille tulevien laskujen valinta niiden suoritustilanteen mukaan.<br>Laskupäiväkirjaan valitaan vaihtoehto <i>Kaikki</i> . |
|-------------------------|----------------------------------------------------------------------------------------------------|
| Asiakasnumero           | Anna asiakasnumeroväli tai jätä tyhjäksi, jolloin mukaan otetaan kaikki<br>asiakkaat.                                          |
| Laskuid                 | Anna laskunumeroväli (sarjanumero) tai jätä tyhjäksi, jolloin mukaan otetaan<br>kaikki laskut.                                 |
| Päivämäärärajaus        | Anna päivämääräväli, jolta ajalta laskut otetaan mukaan.                                                                       |
| Rajattava päiväys       | Valitse päiväys, jota päivämäärärajaus koskee. Valittavana on eräpäivä,<br>laskupäivä, kirjanpitopäivä tai maksupäivä.         |
| Lajittelu               | Valitse laskujen lajittelujärjestys raportilla.                                                                                |
| Sisällytä alustavat las | kut<br>Valitse tämä, jos haluat raportille mukaan myös laskut, joiden tila on <i>Alustava</i> .                                |
| Sisällytä käteislaskut  | Valitse tämä, jos haluat raportille mukaan käteismyyntitoiminnolla kuitatut<br>laskut.                                         |

Malli

| 6000              | ) Laskupä          | iväkirja             |          |            |      |       | Chan                        | 1/2                          |
|-------------------|--------------------|----------------------|----------|------------|------|-------|-----------------------------|------------------------------|
| SoftOn<br>1234567 | e Finland Oy<br>-8 |                      |          |            |      |       | Sivu:<br>Aika:<br>Käyttäjä: | 1/2<br>12.8.2024 9:27<br>sys |
| Laskupäiv         | väys ajalta:       | 1.10.2022-31.10.2022 |          |            |      |       |                             |                              |
| Laskut:           |                    | Kaikki               |          |            |      |       |                             |                              |
| Lajitteluji       | ärjestys:          | Laskun/maksun numer  | o        |            |      |       |                             |                              |
| Tilin nim         | i                  |                      |          | Kustp      | Proj | Vlaji | Debet                       | Kredit                       |
| Laskuid:          | 22101101           | L                    | askupvm: | 11.10.2022 |      |       |                             | 14 - Asiakas Assi            |
| 1606              | Osamaksusaamis     | set                  |          |            |      |       | 1 000,00                    | 0,00                         |
| 3000              | Työmyynti alv YL   | %                    |          | 10         | 99   |       | 0,00                        | 1 000,00                     |
|                   |                    |                      |          |            |      |       | 1 000,00                    | 1 000,00                     |
| Laskuid:          | 22101801           | L                    | askupvm: | 1.10.2022  |      |       | 11 - Annin                  | Askarteluputiikki            |
| 1600              | Myyntisaamiset     |                      |          |            |      |       | 123,00                      | 0,00                         |
| 2920              | Myynnin alv-velk   | a                    |          |            |      |       | 0,00                        | 23,81                        |
| 3000              | Työmyynti alv YL   | %                    |          | 10         |      |       | 0,00                        | 99,19                        |
|                   |                    |                      |          |            |      |       | 123,00                      | 123,00                       |
| Laskuid:          | 22102501           | Li Li                | askupvm: | 10.10.2022 |      |       | 4 - 1                       | Vihannestukku Oy             |
| 1600              | Myyntisaamiset     |                      |          |            |      |       | 22,10                       | 0,00                         |
| 2920              | Myynnin alv-velk   | a                    |          |            |      |       | 0,00                        | 4,28                         |
| 3000              | Työmyynti alv YL   | %                    |          | 20         |      |       | 0,00                        | 7,82                         |
| 3000              | Työmyynti alv YL   | %                    |          | 30         |      |       | 0,00                        | 10,00                        |
|                   |                    |                      |          |            |      |       | 22,10                       | 22,10                        |

| 6000 Laskupäiväkiria |                                 |       |      |          |          |           |                |  |  |  |
|----------------------|---------------------------------|-------|------|----------|----------|-----------|----------------|--|--|--|
|                      | e zaskapartakinja               |       |      |          | 9        | Sivu:     | 2/2            |  |  |  |
| SoftOr               | ne Finland Oy                   |       |      |          | 4        | Aika:     | 12.8.2024 9:27 |  |  |  |
| 1234567-8            |                                 |       |      |          |          | Käyttäjä: | sys            |  |  |  |
| Tilier               | ittely                          |       |      |          |          |           |                |  |  |  |
| Tilin nin            | ni                              | Kustp | Proj | Vlaji    | Debet    | Kredit    | Saldo          |  |  |  |
| 1600                 | Myyntisaamiset                  |       |      |          | 2 377,10 | 0,00      | 2 377,10       |  |  |  |
| 1606                 | Osamaksusaamiset                |       |      |          | 1 000,00 | 0,00      | 1 000,00       |  |  |  |
| 2920                 | Myynnin alv-velka               |       |      |          | 0,00     | 460,09    | -460,09        |  |  |  |
| 3000                 | Työmyynti alv YL%               | 10    |      |          | 0,00     | 99,19     | -99,19         |  |  |  |
| 3000                 | Työmyynti alv YL%               | 10    | 99   |          | 0,00     | 1 000,00  | -1 000,00      |  |  |  |
| 3000                 | Työmyynti alv YL%               | 20    |      |          | 0,00     | 7,82      | -7,82          |  |  |  |
| 3000                 | Työmyynti alv YL%               | 30    |      |          | 0,00     | 10,00     | -10,00         |  |  |  |
| 3200                 | Käytetyn tavaran myynti AVL 79§ |       |      |          | 0,00     | 1 800,00  | -1 800,00      |  |  |  |
|                      |                                 |       |      | Yhteensä | 3 377,10 | 3 377,10  |                |  |  |  |

## Ominaisuudet

| Seurantakohteet | Tiliöintiriveillä näytetään kolme ensimmäistä numerojärjestyksen mukaista seurantakohdetta.                                                                                                    |
|-----------------|----------------------------------------------------------------------------------------------------|
| Summaukset      | Debet- ja kredit -sarakkeet summataan tositteittain sekä koko raportti yhteensä.<br>Jos tositteen debet/kredit-summaus erottaa, on summausrivillä punaisella<br>tekstillä tieto <i>Tosite erottaa</i> . |
| Tilierittely    | Raportin loppuun tulostuu tilierittely tileittäin/seurantakohteittain.                                                                                                    |

## 1.2 Suorituspäiväkirja

Suorituspäiväkirjaan listataan myyntilaskujen suoritukset tiliöintiriveineen. Suorituspäiväkirjan lopussa on tilierittely tileittäin/seurantakohteittain.

| Tulostusmuoto       | PDF                       |
|---------------------|---------------------------|
| Järjestelmäraportti | Suorituspäiväkirja (6100) |

## Raporttivalinnat

| askut                     |   |                  |
|---------------------------|---|------------------|
| Maksetut ja osin maksetut | ~ |                  |
| siakasnumero              |   |                  |
| äivämäärärajaus           |   | Päivämäärärajaus |
| 1.10.2022                 | Ē | 31.10.2022       |
| ajattava päiväys          |   |                  |
| Maksupäivä                | ~ |                  |
| ajittelu                  |   |                  |
| Päivämäärä                | ~ |                  |

| Laskut                | Raportille tulevien laskujen valinta niiden suoritustilanteen mukaan.<br>Suorituspäiväkirjaan valitaan yleisimmin <i>Maksetut ja osin maksetut</i> . |
|-----------------------|----------------------------------------------------------------------------------------------------|
| Asiakasnumero         | Anna asiakasnumeroväli tai jätä tyhjäksi, jolloin mukaan otetaan kaikki asiakkaat.                                                                   |
| Päivämäärärajaus      | Anna päivämääräväli, jolta ajalta suoritukset otetaan mukaan.                                                                                        |
| Rajattava päiväys     | Valikon ainoa valinta on Maksupäivä.                                                                                                    |
| Lajittelu             | Valitse suoritusten lajittelujärjestys raportilla.                                                                                                   |
| Sisällytä kassamaksut | t                                                                                                    |
|                       | Valitse tämä, jos haluat raportille mukaan käteismyyntitoiminnolla muodostuneet suoritukset.                                                         |

Malli

| 610               | 0 Su                             | oritus           | päiväkirja         |         |                         |      |       | Since      | 1/2                   |
|-------------------|----------------------------------|------------------|--------------------|---------|-------------------------|------|-------|------------|-----------------------|
| SoftO             | ne Finl                          | and Ov           |                    |         |                         |      |       | Aika:      | 12.8 2024 9.29        |
| 123456            | 7-8                              | und Oy           |                    |         |                         |      |       | Käyttäjä:  | 12.0.2024 5.25<br>SVS |
| Maksup            | aivä aia                         | ta:              | 1.10.2022-31.10.20 | 22      |                         |      |       | ,          | -,-                   |
| Laskut:           |                                  |                  | Maksetut ja osin m | aksetut |                         |      |       |            |                       |
| Lajittelu         | ijärjesty                        | s:               | Päivämäärä         |         |                         |      |       |            |                       |
| Tilin nir         | ni                               |                  |                    |         | Kustp                   | Proj | Vlaji | Debet      | Kredit                |
| Maksu<br>Lasku:   | päivä:<br>181265,                | <b>03.10.202</b> | 2 Maksu:           | 638     |                         |      |       | 9 -        | Villen Verstas Ky     |
| 1600              | Mv                               | ntisaamiset      |                    |         |                         |      |       |            | 148,80                |
| 1905              | Pan                              | kkitili OP       |                    |         |                         |      |       | 148,80     |                       |
| Kirjanpi          | don tosi                         | te: 0 / 3. Suor  | ritukset           |         |                         |      |       | 148,80     | 148,80                |
| Maksu<br>Lasku: J | <b>päivä:</b><br>2 <i>210180</i> | <b>03.10.202</b> | 2 Maksu:           | 728     | Annin Askarteluputiikki | i    |       | 11 - Annin | Askarteluputiikki     |
| 1600              | My                               | yntisaamiset     |                    |         |                         |      |       |            | 123,00                |
| 1902              | Pan                              | kkitili Nordea   | 1                  |         |                         |      |       | 123,00     |                       |
| Kirjanpi          | don tosi                         | te: 0 / 3. Suor  | itukset            |         |                         |      |       | 123,00     | 123,00                |
| Maksu             | päivä:                           | 04.10.202        | 2 Maksu:           | 639     | maksaa loput joulukuus  | ssa  |       | 11 - Annin | Askarteluputiikki     |
| Lasku:            | 2204100                          | 1/26.9.2022      | ?                  |         |                         |      |       |            |                       |
| 1600              | My                               | yntisaamiset     |                    |         |                         |      |       |            | 500,00                |
| 1905              | Pan                              | kkitili OP       |                    |         |                         |      |       | 500,00     |                       |
| Kirjanpi          | don tosi                         | te: 0 / 3. Suor  | itukset            |         |                         |      |       | 500,00     | 500,00                |

| 6100 Suorituspäiväkirja<br>SoftOne Finland Oy<br>1234567-8 |                        |       |      |          |          | u:<br>a:<br>yttäjä: | 3/3<br>12.8.2024 9:29<br>sys |
|------------------------------------------------------------|------------------------|-------|------|----------|----------|---------------------|------------------------------|
| Tilier                                                     | ittely                 |       |      |          |          |                     |                              |
| Tilin nin                                                  | ni                     | Kustp | Proj | Vlaji    | Debet    | Kredit              | Saldo                        |
| 1600                                                       | Myyntisaamiset         |       |      |          | 0,00     | 2 777,90            | -2 777,90                    |
| 1902                                                       | Pankkitili Nordea      |       |      |          | 1 735,00 | 0,00                | 1 735,00                     |
| 1903                                                       | Pankkitili Handelsbank |       |      |          | 124,00   | 0,00                | 124,00                       |
| 1905                                                       | Pankkitili OP          |       |      |          | 918,90   | 0,00                | 918,90                       |
|                                                            |                        |       |      | Yhteensä | 2 777,90 | 2 777,90            |                              |

#### Ominaisuudet

- Seurantakohteet Tiliöintiriveillä näytetään kolme ensimmäistä numerojärjestyksen mukaista seurantakohdetta.
- Summaukset Debet- ja kredit -sarakkeet summataan tositteittain sekä koko raportti yhteensä. Jos tositteen debet/kredit-summaus erottaa, on summausrivillä punaisella tekstillä tieto *Tosite erottaa*.
- Tilierittely Raportin loppuun tulostuu tilierittely tileittäin/seurantakohteittain.

## 1.3 Avoimet laskut

Avoimet laskut -raporttiin listataan laskut ja niiden avoin saldo annettuna ajankohtana. Lasku voi tulostusajankohtana olla suoritettu, mutta lasku näkyy raportilla mikäli suoritus on tullut raporttivalinnassa annetun ajankohdan jälkeen.

| Tulostusmuoto       | PDF, Excel            |
|---------------------|-----------------------|
| Järjestelmäraportti | Avoimet laskut (6200) |

## Raporttivalinnat

| Laskut                       |   |                  |   |
|------------------------------|---|------------------|---|
| Ei maksetut ja osin maksetut | ~ |                  |   |
| Asiakasnumero                |   |                  |   |
| Laskuid                      |   |                  |   |
| Päivämäärärajaus             |   | Päivämäärärajaus |   |
|                              | Ê | 31.7.2024        | 餔 |
| Rajattava päiväys            |   |                  |   |
| Laskupäiväys                 | ~ |                  |   |
| Lajittelu                    |   |                  |   |
|                              |   |                  |   |

| Laskut                 | Raportille tulevien laskujen valinta niiden suoritustilanteen mukaan. Avoimet laskut -raporttiin valitaan yleisimmin vaihtoehto <i>Ei maksetut ja osin maksetut</i> .                                 |
|------------------------|----------------------------------------------------------------------------------------------------|
| Asiakasnumero          | Anna asiakasnumeroväli tai jätä tyhjäksi, jolloin mukaan otetaan kaikki<br>asiakkaat.                                                                                                    |
| Laskuid                | Anna laskunumeroväli (sarjanumero) tai jätä tyhjäksi, jolloin mukaan otetaan<br>kaikki laskut.                                                                                                    |
| Päivämäärärajaus       | Anna <b>jälkimmäiseen</b> rajauskenttään päivämäärä (per pvm), jonka mukaan<br>laskut poimitaan raportille. Raportille tulee kaikki laskut, joilla on avointa saldoa<br>tässä annettuna päivämääränä. |
| Rajattava päiväys      | Valitse päiväys, jota päivämäärärajaus koskee. Valittavana on eräpäivä,<br>laskupäivä, kirjanpitopäivä tai maksupäivä.                                                                                |
| Lajittelu              | Valitse laskujen lajittelujärjestys raportilla.                                                                                                    |
| Näytä kirjanpidon tosi | tetiedot<br>Valinta ei ole käytössä tässä raportissa.                                                                                                    |

Malli

| 620       | 0 Avoime       | et laskut                    |          | si         | MIL!       | 1/2            |
|-----------|----------------|------------------------------|----------|------------|------------|----------------|
| SoftOr    | ne Finland Ov  |                              |          | Ai         | ka:        | 12.8.2024 9:47 |
| 123456    | 7-8            |                              |          | Kä         | iyttäjä:   | sys            |
| Laskupä   | iiväys ajalta: | -31.10.2022                  |          |            |            |                |
| Laskut:   |                | Ei maksetut ja osin maksetut |          |            |            |                |
| Lajittelu | ijärjestys:    | Asiakkaan nimi               |          |            |            |                |
|           | Asiakas        |                              | Lasku    | Laskupvm   | Eräpäivä   | Saldo          |
| 11        | Annin Askarte  | luputiikki                   | 22031401 | 01.03.2022 | 15.03.2022 | 501,70         |
| 11        | Annin Askarte  | luputiikki                   | 22041001 | 26.09.2022 | 30.11.2022 | 1 500,00       |
| 14        | Asiakas Assi   |                              | 129      | 24.11.2017 | 08.12.2017 | 5 000,00       |
| 14        | Asiakas Assi   |                              | 220608   | 08.06.2022 | 22.06.2022 | 100,00         |
| 14        | Asiakas Assi   |                              | 22101101 | 11.10.2022 | 25.10.2022 | 1 000,00       |
| 14        | Asiakas Assi   |                              | 22040501 | 05.04.2022 | 19.04.2022 | 200,00         |
| 14        | Asiakas Assi   |                              | 22090101 | 01.09.2022 | 15.09.2022 | 254,95         |
| 9910      | Elokuun asiak  | as 9910                      | 180102   | 11.01.2021 | 25.01.2021 | -500,00        |
| 3         | Kalatukku Oy   |                              | 040401   | 04.04.2018 | 18.04.2018 | 750,00         |
| 1         | Käteismyynti   |                              | 181205   | 02.06.2021 | 16.06.2021 | 9,93           |
| 10        | Leilan Leipom  | o T:mi                       | 040404   | 04.04.2018 | 18.04.2018 | 600,00         |
| 10        | Leilan Leipom  | o T:mi                       | 181025   | 19.04.2018 | 03.05.2018 | 806,00         |

## Ominaisuudet

Summaukset

Raportilla on listattuna avoin saldo laskuittain annettuna ajankohtana. Raportin lopussa on listattujen laskujen avoin saldo yhteensä.

## 1.4 Saldoluettelo

Saldoluettelo -raporttiin listataan asiakaskohtainen avoin saldo annettuna ajankohtana.

| Tulostusmuoto       | PDF, Excel           |
|---------------------|----------------------|
| Järjestelmäraportti | Saldoluettelo (6400) |

## Raporttivalinnat

| Laskut                       |   |                  |   |
|------------------------------|---|------------------|---|
| Ei maksetut ja osin maksetut | ~ |                  |   |
| Asiakasnumero                |   |                  |   |
| Laskuid                      |   |                  |   |
| Päivämäärärajaus             |   | Päivämäärärajaus |   |
|                              | Ē | 31.10.2022       | 餔 |
| Rajattava päiväys            |   |                  |   |
| Laskupäiväys                 | ~ |                  |   |
| Lajittelu                    |   |                  |   |
|                              |   |                  |   |

| Laskut                 | Raportilla huomioitavien laskujen valinta niiden suoritustilanteen mukaan.<br>Saldoluettelo -raporttiin valitaan yleisimmin vaihtoehto <i>Ei maksetut ja osin maksetut.</i>                            |
|------------------------|----------------------------------------------------------------------------------------------------|
| Asiakasnumero          | Anna asiakasnumeroväli tai jätä tyhjäksi, jolloin mukaan otetaan kaikki<br>asiakkaat.                                                                                                    |
| Laskuid                | Anna laskunumeroväli (sarjanumero) tai jätä tyhjäksi, jolloin mukaan otetaan kaikki laskut.                                                                                                    |
| Päivämäärärajaus       | Anna <b>jälkimmäiseen</b> rajauskenttään päivämäärä (per pvm), jonka mukaan<br>laskut huomioidaan raportilla. Raportilla huomioidaan laskut, joilla on avointa<br>saldoa tässä annettuna päivämääränä. |
| Rajattava päiväys      | Valitse päiväys, jota päivämäärärajaus koskee. Valittavana on eräpäivä,<br>laskupäivä, kirjanpitopäivä tai maksupäivä.                                                                                 |
| Lajittelu              | Valitse <b>asiakkaiden</b> lajittelujärjestys raportilla. Valittavissa olevista vaihtoehdoista valitaan Asiakkaan nimi tai Asiakasnumero.                                                              |
| Näytä kirjanpidon tosi | tetiedot                                                                                                    |

Valinta ei ole käytössä tässä raportissa.

Malli

| 6400<br>SoftOne | Saldolue<br>Finland Oy | ttelo                        | Sivu:<br>Aika: | 1/1<br>12.8.2024 9:50 |
|-----------------|------------------------|------------------------------|----------------|-----------------------|
| 1234567-8       | -                      |                              | Käyttäjä:      | sys                   |
| Laskupäivä      | ys ajalta:             | -31.10.2022                  |                |                       |
| Laskut:         |                        | Ei maksetut ja osin maksetut |                |                       |
| Lajittelujär    | jestys:                | Asiakkaan nimi               |                |                       |
| Asiakas         |                        |                              |                | Saldo                 |
| 11              | Annin Askar            | eluputiikki                  |                | 2 001,70              |
| 14              | Asiakas Assi           |                              |                | 6 554,95              |
| 9910            | Elokuun asia           | kas 9910                     |                | -500,00               |
| 3               | Kalatukku O            | /                            |                | 750,00                |
| 1               | Käteismyynt            | i                            |                | 9,93                  |
| 10              | Leilan Leipor          | no T:mi                      |                | 1 010,00              |
| 6               | Lennosta as            | Оу                           |                | 18,60                 |
| 8               | Pekan Paja C           | θy                           |                | 881,22                |
| 13              | Pelle Pelotor          | 1                            |                | 34 224,06             |
| 999000          | Siirtoasiakas          |                              |                | 675,00                |
| 999004          | Siirtoasiakas          | 999003                       |                | 250,00                |
| 202201          | Superasiaka            | 5                            |                | 124,00                |
| 12              | Sven Svenss            | on                           |                | -1 484,78             |
| 15              | Us Company             | Ltd                          |                | 155,00                |
| 7               | Uusi Oy                |                              |                | 285,00                |
| 4               | Vihannestuk            | ku Oy                        |                | 122 769,14            |
| 9               | Villen Versta          | is Ky                        |                | 34 402,02             |
|                 | Varasto 10             |                              |                |                       |
|                 |                        |                              | Yhteensä       | 202 125,84            |

## Ominaisuudet

Summaukset

Raportilla on listattuna avoin saldo asiakkaittain annettuna ajankohtana. Raportin lopussa on listattujen asiakkaiden avoin saldo yhteensä.

## 1.5 Tiliote

Tiliote -raporttiin listataan asiakaskohtaisesti reskontratapahtumat valittuna ajankohtana sekä laskut, joilla on avointa saldoa valitun ajankohdan viimeisenä päivänä.

| Tulostusmuoto       | PDF, Excel     |
|---------------------|----------------|
| Järjestelmäraportti | Tiliote (6300) |

#### Raporttivalinnat

| Laskut            |   |                  |   |
|-------------------|---|------------------|---|
| Tiliote           | ~ |                  |   |
| Asiakasnumero     |   |                  |   |
| Laskuid           |   |                  |   |
| Päivämäärärajaus  |   | Päivämäärärajaus |   |
| 1.10.2022         | Ê | 31.10.2022       | 餔 |
| Rajattava päiväys |   |                  |   |
| Laskupäiväys      | ~ |                  |   |
| Lajittelu         |   |                  |   |
|                   |   |                  |   |

Laskut Tiliote-raporttiin valitaan vaihtoehto *Tiliote*.

| Asiakasnumero          | Anna asiakasnumeroväli tai jätä tyhjäksi, jolloin mukaan otetaan kaikki<br>asiakkaat.                                  |
|------------------------|----------------------------------------------------------------------------------------------------|
| Laskuid                | Anna laskunumeroväli (sarjanumero) tai jätä tyhjäksi, jolloin mukaan otetaan kaikki laskut.                            |
| Päivämäärärajaus       | Anna päivämäärärajaus, jolta ajalta laskut ja suoritukset huomioidaan.                                                 |
| Rajattava päiväys      | Valitse päiväys, jota päivämäärärajaus koskee. Valittavana on eräpäivä,<br>laskupäivä, kirjanpitopäivä tai maksupäivä. |
| Lajittelu              | Valitse laskujen lajittelujärjestys raportilla.                                                                        |
| Näytä kirjanpidon tosi | tetiedot<br>Valinta ei ole käytössä tässä raportissa.                                                                  |

Malli

| 6300        | ) Tilio      | ote               |         |            |            | Chun          |           | 1 /1 |
|-------------|--------------|-------------------|---------|------------|------------|---------------|-----------|------|
| SoftOne     | e Finlan     | d Ov              |         |            |            | Sivu:         | 16.8.2024 | 9.26 |
| 1234567-    | 8            |                   |         |            |            | Käyttäjä:     | 10.0.2024 | Sys  |
| Aialta:     | 1            | .8.2024-31.8.2024 |         |            |            |               |           |      |
| Asiakkaat   | : 9          | 999006-999006     |         |            |            |               |           |      |
| Lajittelujä | irjestys: A  | Asiakasnumero     |         |            |            |               |           |      |
| Lasku       | Laji         | Asiakas           |         | Laskupvm   | Eräpäivä   | Summa Sisäine | en teksti |      |
| Suoritus nr | 0            | Maksutapa         |         |            | Maksupäivä |               |           |      |
| 999006 Ju   | ustus Piipa  | ari               |         |            |            |               |           |      |
| 240701      | Lasku        | Justus Piipari    |         | 01.07.2024 | 15.07.2024 | 124,00        |           |      |
| 836         | Suoritus     | Osuuspankki       |         |            | 15.08.2024 | 100,00        |           |      |
|             |              |                   |         |            | Saldo      | 24,00         |           |      |
| 24080101    | Lasku        | Justus Piipari    |         | 01.08.2024 | 15.08.2024 | 78,00         |           |      |
| 240805      | Lasku        | Justus Piipari    |         | 05.08.2024 | 19.08.2024 | 250,00        |           |      |
| 838         | Suoritus     | Kuittaus          |         |            | 15.08.2024 | 125,00        |           |      |
|             |              |                   |         |            | Saldo      | 125,00        |           |      |
| 240728      | Lasku        | Justus Piipari    |         | 28.07.2024 | 11.08.2024 | 56,00         |           |      |
| 24081501    | Hyvitys      | Justus Piipari    |         | 15.08.2024 | 29.08.2024 | -125,00       |           |      |
| 837         | Suoritus     | Kuittaus          |         |            | 15.08.2024 | -125,00       |           |      |
|             |              |                   |         |            | Saldo      | 0,00          |           |      |
| 999006 Ju   | stus Piipari |                   |         |            | Saldo      | 283,00        |           |      |
|             |              |                   |         |            |            |               |           |      |
| Veloituslas | kut          | 4                 | 508.00  |            |            |               |           |      |
| Huvitvelsek |              | 1                 | -125.00 |            |            |               |           |      |
| nyvitySldSk | ut           | · ·               | -125,00 |            |            |               |           |      |
| Laskut yht  | eensä        |                   | 383,00  |            |            |               |           |      |
| Suoritukse  | t ja kuittau | ıkset             | 100,00  |            |            |               |           |      |
| Avoin sald  | o yhteensä   |                   | 283,00  |            |            |               |           |      |

## Ominaisuudet

| Summaukset | Laskurivillä näytetään laskun summa, joka on samalla laskun avoin saldo mikäli<br>laskuun ei kohdistu suorituksia tai kuittauksia.                                                   |
|------------|----------------------------------------------------------------------------------------------------|
|            | Laskuun kohdistuvat suoritukset ja kuittaukset näytetään laskun alapuolella,<br>joiden jälkeen näytetään laskun jäljellä oleva avoin saldo.                                          |
|            | Mikäli lajittelujärjestykseksi on valittu asiakasnumero tai -nimi, näytetään myös asiakkaan avoin saldo yhteensä.                                                                    |
| Yhteenveto | Raportin lopussa on yhteenveto raportilla olevien veloitus- ja hyvityslaskujen<br>lukumäärästä, niiden yhteissummasta, suoritusten yhteissummasta ja<br>avoimesta saldosta yhteensä. |

## 1.6 Maksumuistutus

Maksumuistutuksia tulostetaan toiminnossa Talous > Myyntireskontra > Maksut > Muistutus.

Maksumuistutus voidaan tulostaa myös yksittäisestä, GO:ssa muodostetusta laskusta *Laskutus* > *Lasku* > *Laskut* tai *Talous* > *Myyntireskontra* > *Laskut* -toiminnoissa. Laskun tiedoissa valitaan otsikkoriviltä *Muistutus* ja painetaan sen jälkeen *Tulosta*-painiketta sivun alalaidasta.

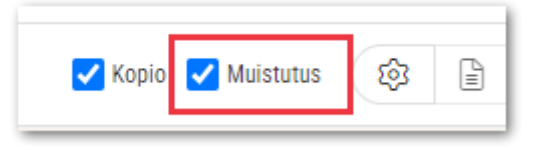

Maksumuistutus voidaan tulostaa erääntyneistä laskuista. Maksumuistutukselle tulostuva perintäkierroksen mukainen teksti määritellään myyntireskontran asetuksissa.

Maksumuistutus laskukopioilla -raportti tulostaa myös laskukopiot maksumuistutuksen sisältämistä laskuista.

**Huom!** Maksumuistutus laskukopioilla -raporttia voi käyttää vain SoftOne GO:ssa muodostettujen laskujen kanssa. Toisesta järjestelmästä tuoduista laskuista ei voi tulostaa laskukopioita.

| Tulostusmuoto       | PDF                                                          |  |  |  |
|---------------------|--------------------------------------------------------------|--|--|--|
| Järjestelmäraportti | Maksumuistutus (6500)                                        |  |  |  |
|                     | Maksumuistutus laskukopioilla (6501)                         |  |  |  |
|                     | Maksumuistutus, koroilla ja kuluilla (6502)                  |  |  |  |
|                     | Maksumuistutus, koroilla ja kuluilla sis. laskukopiot (6503) |  |  |  |

#### Malli: Maksumuistutus (6500, 6501)

| SoftOne Finland C                                                                 | Уу                                 | Maksumu                                                     | Maksumuistutus     |              |          |  |  |
|-----------------------------------------------------------------------------------|------------------------------------|-------------------------------------------------------------|--------------------|--------------|----------|--|--|
| 01510 VANTAA<br>Y-tunnus 1234567-8                                                |                                    | Pvm:                                                        | 18.8.2             | 023          |          |  |  |
| Annin Askarteluputiikki<br>Lankakerä Oy<br>Virkkuukoukuntie 12<br>12345 Kangasala |                                    | Asiakasnumero<br>Sähköposti                                 | 11<br>anni@        | lankakera.fi |          |  |  |
| Hyvä asiakkaamme. Rekis<br>pikaista suoritusta tai epäs                           | teriemme mukaa<br>elvässä tapaukse | n ette ole maksaneet jäljempänä n<br>essa yhteydenottoanne. | nainittuja laskuja | a. Toivomme  |          |  |  |
| Laskunro Laskun<br>päiväys                                                        | Eräpäivä                           | Maksuviite                                                  | Laskun<br>summa    | Maksettu     | Jäljellä |  |  |
| 181383 15.5.2023                                                                  | 29.5.2023                          | 110 00018 13836                                             | 62,00              | 0,00         | 62,00    |  |  |
| 181384 18.4.2023                                                                  | 2.5.2023                           | 110 00018 13849                                             | 750,01             | 250,00       | 500,01   |  |  |

## Ominaisuudet

Maksumuistutukselle tulostuu kaikki asiakkaan samalla perintäkierroksella olevat laskut. Mikäli asiakkaalla on laskuja eri perintäkierroksilla, tulostuu jokaiselle perintäkierrokselle oma maksumuistutus.

Laskun tiedoista tulostetaan laskunumero, laskun päiväys, eräpäivä, maksuviite, laskun alkuperäinen summa, maksettu summa sekä jäljellä oleva maksettava summa.

## Malli: Maksumuistutus koroilla ja kuluilla (6502, 6503)

| pikaista su  | oritusta tai e    | päselvässä ta | pauksessa yhteyden | ottoanne.              |              |                   |
|--------------|-------------------|---------------|--------------------|------------------------|--------------|-------------------|
| Laskun ro    | Laskun<br>päiväys | E räpäivä     | Maksuviite         | Alkuperäinen<br>pääoma | Avoin pääoma | Kertynyt<br>korko |
| 181309       | 1.3.2023          | 15.3.2023     | 80 00018 13098     | 319,92                 | 319,92       | 73,73             |
| Avoin pääor  | na yhteensä       |               | 319,92             |                        |              |                   |
| Kertynyt kor | ko                |               | 73,73              |                        |              |                   |
| Muistutusma  | aksu              |               | 20,00              |                        |              |                   |
| Maksettava   | yhteensä          |               | 413.65             |                        |              |                   |

#### Ominaisuudet

Maksumuistutukseen koroilla ja kululuilla tulostuu perintäkulu ja tulostushetkellä kertynyt viivästyskorko. Maksumuistutukset tulostetaan laskukohtaisesti. Tulostettaessa samalle asiakkaalle useampi maksumuistutus samalla kertaa, muodostuu jokaisesta laskusta oma maksumuistutus.

Viivästyskorko-sarake sekä yhteenvedon viivästyskorkorivi eivät tulostu silloin, kun viivästyskoron summa on 0. Myyntireskontran asetuksissa määritellään alin laskutettava korkosumma. Jos laskun viivästyskorko jää alle tämän summan, ei ko. kenttiä tulosteta.

Yhteenvedon **perintäkuluriviä** ei tulosteta, jos perintäkulun summa on nolla. Perintäkulun summa on nolla, jos perintäkulutuotetta ei ole määritelty tuoteasetuksissa.

## 1.7 Korkolaskelma

Korkolaskelma tulostetaan toiminnossa joko *Talous > Myyntireskontra > Maksut > Korko* tai toiminnossa *Talous > Myyntireskontra > Laskut > Korko*.

Korkolaskelmalle tulee eräpäivän jälkeen suoritetut laskut, joiden korkosumma on suurempi kuin asetuksissa asetettu laskutettava vähimmäissumma ja suoritus on tullut asetuksissa asetettua korkojen kertymisen päivärajaa myöhemmin.

Korkolaskelma on ryhmitelty asiakkaittain ja sivu vaihtuu aina asiakkaan vaihtuessa.

| Tulostusmuoto       | PDF                  |
|---------------------|----------------------|
| Järjestelmäraportti | Korkolaskelma (6600) |

## Raporttivalinnat

Raportille tulostuu laskut, jotka on valittu Korko-toiminnon laskulistauksessa.

#### Malli

| 660 Korkolaskelma<br>SoftOne Finland Oy<br>1234567-8<br>Päiväys: 30.11.2022 |                      |                |        |        |             |            |                 |       |  |
|-----------------------------------------------------------------------------|----------------------|----------------|--------|--------|-------------|------------|-----------------|-------|--|
| 14                                                                          | Asiakas A            | Assi           |        |        |             | Kork       | o: 10%          |       |  |
|                                                                             | Koukkuti<br>00700 He | e 2<br>Elsinki |        |        |             |            |                 |       |  |
| Laskunro                                                                    | Laskupvm             | Eräpäivä       | Summa  | Maksu  | Suoritusnro | Maksupäivä | Korkopäivät     | Korko |  |
| 22011001                                                                    | 10.1.2022            | 24.1.2022      | 125,50 | 125,50 | 716         | 30.8.2022  | 218<br>Yhteensä | 7,50  |  |
| 22040501                                                                    | 5.4.2022             | 19.4.2022      | 700,00 | 250,00 | 717         | 11.7.2022  | 83              | 15,92 |  |
|                                                                             |                      |                |        | 250,00 | 718         | 20.9.2022  | 71              | 8,75  |  |
|                                                                             |                      |                |        | 200,00 | 719         | 15.11.2022 | 56              | 3,07  |  |
|                                                                             |                      |                |        |        |             |            | Yhteensä        | 27,74 |  |
| 22090101                                                                    | 1.9.2022             | 15.9.2022      | 254,95 | 254,95 | 720         | 30.11.2022 | 76              | 5,31  |  |
|                                                                             |                      |                |        |        |             |            | Yhteensä        | 5,31  |  |
|                                                                             |                      |                |        |        |             |            | Yhteensä        | 40,55 |  |

#### Ominaisuudet

SummauksetLaskulle kertyneet korot lasketaan suoritusajankohdittain ja summataan<br/>laskuittain.YhteenvetoRaportin lopussa erillinen sivu, jossa on yhteenlaskettuna korkojen<br/>yhteissumma.

## 2. Ostoreskontra

## 2.1 Laskupäiväkirja

Laskupäiväkirjaan listataan ostolaskut tiliöintiriveineen. Laskupäiväkirjan lopussa on tilierittely tileittäin/seurantakohteittain.

| Tulostusmuoto       | PDF                    |
|---------------------|------------------------|
| Järjestelmäraportti | Laskupäiväkirja (7000) |

## Raporttivalinnat

| Laskut                   |   |                  |   |
|--------------------------|---|------------------|---|
| Kaikki                   | ~ |                  |   |
| Toimittajanumero         |   |                  |   |
|                          |   |                  |   |
| Laskuid                  |   |                  |   |
| Päivämäärärajaus         |   | Päivämäärärajaus |   |
| 1.8.2024                 | Ē | 30.8.2024        | Ê |
| Rajattava päiväys        |   |                  |   |
| Laskupäiväys             | ~ |                  |   |
|                          |   |                  |   |
| Lajittelu                |   |                  |   |
| Lajittelu<br>Laskunumero | ~ |                  |   |

| Laskut | Raportille tulevien laskujen valinta niiden maksutilanteen mukaan. |
|--------|--------------------------------------------------------------------|
|        | Laskupäiväkirjaan valitaan vaihtoehto Kaikki.                      |

| Toimittajanumero | Anna toimittajanumeroväli tai jätä tyhjäksi, jolloin mukaan otetaan kaikki |
|------------------|----------------------------------------------------------------------------|
|                  | toimittajat.                                                               |

- Laskuid Anna laskunumeroväli (laskuid) tai jätä tyhjäksi, jolloin mukaan otetaan kaikki laskut.
- Päivämäärärajaus Anna päivämääräväli, jolta ajalta laskut otetaan mukaan.
- Rajattava päiväys Valitse päiväys, jota päivämäärärajaus koskee. Valittavana on eräpäivä, laskupäivä, kirjanpitopäivä tai maksupäivä.
- Lajittelu Valitse laskujen lajittelujärjestys raportilla.

Sisällytä alustavat laskut

Valitse tämä, jos haluat raportille mukaan myös laskut, joiden tila on Alustava.

#### Sisällytä käteislaskut

Toiminto ei ole käytössä ostoreskontran laskupäiväraportilla.

Malli

| 700      | 0 Laskı                         | upäiväkirja                  |          |              |       | Sivu:     |                       | 1/2            |
|----------|---------------------------------|------------------------------|----------|--------------|-------|-----------|-----------------------|----------------|
| SoftO    | ne Finland                      | Оу                           |          |              |       | Aika:     | 16                    | .8.2024 13:52  |
| 123456   | 57-8<br>Siušus pielter          | 1 7 2024 21 7 2024           |          |              |       | Käyttäjä: |                       | sys            |
| Laskut:  | divays ajaita.                  | 1.7.2024-51.7.2024<br>Kaikki |          |              |       |           |                       |                |
| Lajittel | ujärjestys:                     | Laskunumero                  |          |              |       |           |                       |                |
| Tilin ni | mi                              |                              | Kustp    | Proj         | Vlaji | I         | Debet                 | Kredit         |
| Laskuid  | askuid: 625 Laskupvm: 15.7.2024 |                              | Ostolask | cu: 240715   |       |           | 10 - Tar              | eli Toimittaja |
| 2770     | Ostovelat                       |                              |          |              |       |           |                       | 100,00         |
| 2925     | Ostojen alv                     | /-saaminen                   |          |              |       |           | 19,35                 |                |
| 4000     | Ostot alv 2                     | 4%                           | 10       |              |       |           | 80,65                 |                |
|          |                                 |                              |          |              |       | 1         | 00,00                 | 100,00         |
| Laskuid  | d: 626                          | Laskupvm: 17.7.2024          | Ostolask | cu: 284      |       |           | 74 - Helpdesk Suomi O |                |
| 2770     | Ostovelat                       |                              |          |              |       |           |                       | 187,00         |
| 2925     | Ostojen alv                     | /-saaminen                   |          |              |       |           | 17,00                 |                |
| 4000     | Ostot alv 2                     | 4%                           |          |              |       | 1         | 70,00                 |                |
|          |                                 |                              |          |              |       | 1         | 87,00                 | 187,00         |
| Laskuid  | d: 630                          | Laskupvm: 15.7.2024          | Ostolask | ku: 24080602 |       |           | 24052 -               | LähiVakuutus   |
| 2770     | Ostovelat                       |                              |          |              |       |           |                       | 1 200,00       |
| 1731     | Siirtosaami                     | iset jaksotus                |          |              |       | 1 2       | 00,00                 |                |
|          |                                 |                              |          |              |       | 12        | 00,00                 | 1 200,00       |

| 7000      | ) Laskupäiväkiria       |       |      |          |          |                 |           |
|-----------|-------------------------|-------|------|----------|----------|-----------------|-----------|
| /000      | Laskaparvakirja         | Sivu: |      | 2/2      |          |                 |           |
| SoftOn    | oftOne Finland Oy Aika: |       |      |          |          | 16.8.2024 13:52 |           |
| 1234567   | -8                      |       |      |          | Käyttä   | sys             |           |
| Tilier    | ittely                  |       |      |          |          |                 |           |
| Tilin nim | i                       | Kustp | Proj | Vlaji    | Debet    | Kredit          | Saldo     |
| 1731      | Siirtosaamiset jaksotus |       |      |          | 1 200,00 | 0,00            | 1 200,00  |
| 2770      | Ostovelat               |       |      |          | 0,00     | 1 487,00        | -1 487,00 |
| 2925      | Ostojen alv-saaminen    |       |      |          | 36,35    | 0,00            | 36,35     |
| 4000      | Ostot alv 24%           |       |      |          | 170,00   | 0,00            | 170,00    |
| 4000      | Ostot alv 24%           | 10    |      |          | 80,65    | 0,00            | 80,65     |
|           |                         |       |      | Yhteensä | 1 487,00 | 1 487,00        |           |

## Ominaisuudet

| Seurantakohteet | Tiliöintiriveillä näytetään kolme ensimmäistä numerojärjestyksen mukaista seurantakohdetta.                                                                                                    |
|-----------------|----------------------------------------------------------------------------------------------------|
| Tositetiedot    | Mikäli ostolaskusta on muodostettu kirjanpitotosite, näytetään kirjanpidon tositenumero ja tositesarja laskun summausrivillä.                                                                                  |
| Summaukset      | Debet- ja kredit -sarakkeet summataan tositteittain sekä koko raportti yhteensä.<br>Jos tositteen debet/kredit-summaus erottaa, on laskun summausrivillä<br>punaisella tekstillä tieto <i>Tosite erottaa</i> . |
| Tilierittely    | Raportin loppuun tulostuu tilierittely tileittäin/seurantakohteittain.                                                                                                    |

## 2.2 Laskuluettelo

Laskuluettelo on ostolaskulistaus ilman tilöintirivejä.

| Tulostusmuoto       | PDF                  |
|---------------------|----------------------|
| Järjestelmäraportti | Laskuluettelo (7020) |

## Raporttivalinnat

| Laskut            |   |                  |   |
|-------------------|---|------------------|---|
| Kaikki 🗸          |   |                  |   |
| Toimittajanumero  |   |                  |   |
|                   |   |                  |   |
| Laskuid           |   |                  |   |
| Päivämäärärajaus  |   | Päivämäärärajaus |   |
| 1.7.2024          | Ħ | 31.7.2024        | 餔 |
| Rajattava päiväys |   |                  |   |
| Laskupäiväys      | ~ |                  |   |
| Lajittelu         |   |                  |   |
| Päivämäärä        | ~ |                  |   |
|                   |   |                  |   |

| Laskut                  | Raportille tulevien laskujen valinta niiden maksutilanteen mukaan.<br>Laskuluetteloon valitaan vaihtoehto <i>Kaikki</i> . |
|-------------------------|----------------------------------------------------------------------------------------------------|
| Toimittajanumero        | Anna toimittajanumeroväli tai jätä tyhjäksi, jolloin mukaan otetaan kaikki<br>toimittajat.                                |
| Laskuid                 | Anna laskunumeroväli (laskuid) tai jätä tyhjäksi, jolloin mukaan otetaan kaikki<br>laskut.                                |
| Päivämäärärajaus        | Anna päivämääräväli, jolta ajalta laskut otetaan mukaan.                                                                  |
| Rajattava päiväys       | Valitse päiväys, jota päivämäärärajaus koskee. Valittavana on eräpäivä,<br>laskupäivä, kirjanpitopäivä tai maksupäivä.    |
| Lajittelu               | Valitse laskujen lajittelujärjestys raportilla.                                                                           |
| Sisällytä alustavat las | kut<br>Valitse tämä, jos haluat raportille mukaan myös laskut, joiden tila on <i>Alustava</i> .                           |
| Sisällytä käteislaskut  | Toiminto ei ole käytössä ostoreskontran laskupäiväraportilla.                                                             |

Malli

| 7020        | Laskulu     | lettelo            |                              |           |        |              |
|-------------|-------------|--------------------|------------------------------|-----------|--------|--------------|
|             |             |                    |                              | Sivu:     |        | 1/1          |
| SoftOne     | Finland Oy  |                    |                              | Aika:     | 16.8   | 8.2024 13:56 |
| 1234567-    | В           |                    |                              | Käyttäjä: |        | sys          |
| Laskupäiv   | äys ajalta: | 1.8.2024-31.8.2024 | 1                            |           |        |              |
| Laskut:     |             | Kaikki             |                              |           |        |              |
| Lajittelujä | rjestys:    | Päivämäärä         |                              |           |        |              |
| Laskuid     | Ostolasku   | Laskupvm           | Toimittaja                   | Veroton   | Alv    | Summa        |
| 627         | 285         | 01.08.2024         | 74 Helpdesk Suomi Oy         | 275,00    | 66,00  | 341,00       |
| 628         | 20222276    | 01.08.2024         | 7 Urakka Oy                  | 375,00    | 95,63  | 470,63       |
|             |             |                    |                              | 650,00    | 161,63 | 811,63       |
| 629         | 240806      | 06.08.2024         | 2 Kiinteistö Oy Perintötie 2 | 6 000,00  | 0,00   | 6 000,00     |
|             |             |                    |                              | 6 000,00  | 0,00   | 6 000,00     |
| 631         | 20222277    | 07.08.2024         | 7 Urakka Oy                  | 75,00     | 18,00  | 93,00        |
| 632         | 287         | 07.08.2024         | 74 Helpdesk Suomi Oy         | 309,50    | 65,15  | 374,65       |
| 633         | 286         | 07.08.2024         | 74 Helpdesk Suomi Oy         | 225,00    | 54,00  | 279,00       |
| 634         | 20222278    | 07.08.2024         | 7 Urakka Oy                  | 239,00    | 57,36  | 296,36       |
|             |             |                    |                              | 848,50    | 194,51 | 1 043,01     |

#### Ominaisuudet

Ryhmittely Laskut ryhmitellään valitun lajittelujärjestyksen mukaisesti. Mikäli lajittelujärjestykseksi on valittu *Laskunumero*, ei laskuja ryhmitellä.

Summaukset Laskujen veroton summa, alv-summa sekä yhteensä-summa summataan ryhmittäin jokaisen ryhmän lopussa. Raportin lopussa on summattuna kaikki laskut yhteensä.

## 2.3 Maksupäiväkirja

Maksupäiväkirjaan listataan ostolaskujen maksut tiliöintiriveineen. Maksupäiväkirjan lopussa on tilierittely tileittäin/seurantakohteittain.

| Tulostusmuoto       | PDF                    |
|---------------------|------------------------|
| Järjestelmäraportti | Maksupäiväkirja (7100) |

## Raporttivalinnat

| Laskut                          |              |                  |   |
|---------------------------------|--------------|------------------|---|
| Maksetut ja osin maksetut 🗸 🗸 🗸 |              |                  |   |
| Toimittajanumero                |              |                  |   |
| Päivämäärärajaus                |              | Päivämäärärajaus |   |
| 1.8.2024                        |              | 31.8.2024        | Ē |
| Rajattava päiväys               |              |                  |   |
| Maksupäivä 🗸                    |              |                  |   |
| Laiittelu                       |              |                  |   |
| Lajittelu                       | Päivämäärä 🗸 |                  |   |

| Laskut                 | Raportille tulevien laskujen valinta niiden maksutilanteen mukaan.<br>Maksupäiväkirjaan valitaan yleisimmin <i>Maksetut ja osin maksetut</i> . |
|------------------------|----------------------------------------------------------------------------------------------------|
| Toimittajanumero       | Anna toimittajanumeroväli tai jätä tyhjäksi, jolloin mukaan otetaan kaikki toimittajat.                                                        |
| Päivämäärärajaus       | Anna päivämääräväli, jolta ajalta maksut otetaan mukaan.                                                                                       |
| Rajattava päiväys      | Valikon ainoa valinta on Maksupäivä.                                                                                                    |
| Lajittelu              | Valitse maksujen lajittelujärjestys raportilla.                                                                                                |
| Sisällytä käteislaskut | Valinta ei ole käytössä maksupäiväkirjalla.                                                                                                    |

Malli

| 7100                               | Maksup                               | äiväkirja                                              |              |       |      |       | Sivur              | 1/3                    |
|------------------------------------|--------------------------------------|--------------------------------------------------------|--------------|-------|------|-------|--------------------|------------------------|
| SoftOne<br>1234567-6               | e Finland Oy<br>8                    |                                                        |              |       |      |       | Aika:<br>Käyttäjä: | 16.8.2024 14:09<br>sys |
| Maksupäi<br>Laskut:<br>Lajittelujä | vä ajalta:<br>irjestys:              | 1.8.2024-31.8.2024<br>Maksetut ja osin m<br>Päivämäärä | l<br>aksetut |       |      |       |                    |                        |
| Tilin nimi                         |                                      |                                                        |              | Kustp | Proj | Vlaji | Debet              | Kredit                 |
| Maksupäi<br>Ostolasku              | ivä: 07.08.202<br>: 1142 Laskuid 384 | 4 Maksu:                                               | 988          |       |      |       |                    | 7 - Urakka Oy          |
| 1902                               | Pankkitili Norde                     | ea                                                     |              |       |      |       |                    | 550,00                 |
| 2770                               | Ostovelat                            |                                                        |              |       |      |       | 550,00             |                        |
|                                    |                                      |                                                        |              |       |      |       | 550,00             | 550,00                 |
| Maksupäi<br>Ostolasku              | vä: 16.08.202                        | 4 Maksu:<br>/ 01.08.2024                               | 989          |       |      |       | 74 - H             | elpdesk Suomi Oy       |
| 1902                               | Pankkitili Norde                     | ea                                                     |              |       |      |       |                    | 341,00                 |
| 2770                               | Ostovelat                            |                                                        |              |       |      |       | 341,00             |                        |
|                                    |                                      |                                                        |              |       |      |       | 341,00             | 341,00                 |
| Maksupäi                           | ivä: 16.08.202                       | 4 Maksu:                                               | 990          |       |      |       |                    | 7 - Urakka Oy          |
| Ostolasku                          | : 20222276 Laskui                    | d 628 / 01.08.2024                                     |              |       |      |       |                    |                        |
| 1902                               | Pankkitili Norde                     | ea                                                     |              |       |      |       |                    | 470,63                 |
| 2770                               | Ostovelat                            |                                                        |              |       |      |       | 470,63             |                        |
|                                    |                                      |                                                        |              |       |      |       | 470,63             | 470,63                 |

| 7100               | Maksupäiväkirja   |       |       |          | Siv             |             | 3/3       |
|--------------------|-------------------|-------|-------|----------|-----------------|-------------|-----------|
| SoftOne Finland Oy |                   |       | Aika: |          | 16.8.2024 14:09 |             |           |
| Tilier             | rittelv           |       |       |          |                 |             |           |
| Tilin nin          | ni                | Kustp | Proj  | Vlaji    | Debet           | Kredit      | Saldo     |
| 1902               | Pankkitili Nordea |       |       |          | 0,00            | 9 629,76    | -9 629,76 |
| 2770               | Ostovelat         |       |       |          | 9 629,76        | 0,00        | 9 629,76  |
|                    |                   |       |       | Vhtoonsä | 0 6 20 76       | 9 6 2 9 7 6 |           |

## Ominaisuudet

| Seurantakohteet | Tiliöintiriveillä näytetään kolme ensimmäistä numerojärjestyksen mukaista seurantakohdetta.                                                                                                    |
|-----------------|----------------------------------------------------------------------------------------------------|
| Summaukset      | Debet- ja kredit -sarakkeet summataan tositteittain sekä koko raportti yhteensä. Jos tositteen debet/kredit-summaus erottaa, on summausrivillä punaisella tekstillä tieto <i>Tosite erottaa</i> . |
| Tilierittely    | Raportin loppuun tulostuu tilierittely tileittäin/seurantakohteittain.                                                                                                    |

## 2.4 Avoimet laskut

Avoimet laskut -raporttiin listataan ostolaskut ja niiden avoin saldo annettuna ajankohtana. Lasku voi tulostusajankohtana olla maksettu, mutta lasku näkyy raportilla mikäli maksu on päivätty raporttivalinnassa annetun ajankohdan jälkeen.

| Tulostusmuoto       | PDF, Excel            |
|---------------------|-----------------------|
| Järjestelmäraportti | Avoimet laskut (7200) |

## Raporttivalinnat

| Laskut                        |   |                  |   |
|-------------------------------|---|------------------|---|
| Ei maksetut ja osin maksetut  | ~ |                  |   |
| Toimittajanumero              |   |                  |   |
| Laskuid                       |   |                  |   |
| Päivämäärärajaus              |   | Päivämäärärajaus |   |
|                               | 曲 | 31.7.2024        | 節 |
| Rajattava päiväys             |   |                  |   |
| Laskupäiväys                  | ~ |                  |   |
|                               |   |                  |   |
| Lajittelu                     |   |                  |   |
| Lajittelu<br>Toimittajan nimi | ~ |                  |   |

| Laskut                  | Raportille tulevien laskujen valinta niiden maksutilanteen mukaan. Avoimet laskut -raporttiin valitaan yleisimmin vaihtoehto <i>Ei maksetut ja osin maksetut.</i>                                     |
|-------------------------|----------------------------------------------------------------------------------------------------|
| Toimittajanumero        | Anna toimittajanumeroväli tai jätä tyhjäksi, jolloin mukaan otetaan kaikki<br>toimittajat.                                                                                                    |
| Laskuid                 | Anna laskunumeroväli (laskuid) tai jätä tyhjäksi, jolloin mukaan otetaan kaikki<br>laskut.                                                                                                    |
| Päivämäärärajaus        | Anna <b>jälkimmäiseen</b> rajauskenttään päivämäärä (per pvm), jonka mukaan<br>laskut poimitaan raportille. Raportille tulee kaikki laskut, joilla on avointa saldoa<br>tässä annettuna päivämääränä. |
| Rajattava päiväys       | Valitse päiväys, jota päivämäärärajaus koskee. Valittavana on eräpäivä,<br>laskupäivä, kirjanpitopäivä tai maksupäivä.                                                                                |
| Lajittelu               | Valitse laskujen lajittelujärjestys raportilla.                                                                                                    |
| Näytä kirjanpidon tosi  | tetiedot<br>Valinta ei ole käytössä tässä raportissa.                                                                                                    |
| Sisällytä maksut, joist | a ei ole luotu tositteita<br>Valitse huomioidaanko vain kirjanpitoon viedyt maksut (asetus ei valittu), vai                                                                                           |

valitse nuomioidaanko vain kirjanpitoon viedyt maksut (asetus ei valittu), vai kaikki maksut (asetus valittu). Asetus on valittu oletuksena, joka on yleisin tapa tämän raportin tulostuksessa. Malli

| 720<br>SoftOr<br>123456         | <b>0 Avoime</b><br>ne Finland Oy<br>7-8 | t laskut                                                         |           |         | Sivu:<br>Aika:<br>Käyti | tājā:      | 1/6<br>16.8.2024 14:25<br>sys |
|---------------------------------|-----------------------------------------|------------------------------------------------------------------|-----------|---------|-------------------------|------------|-------------------------------|
| Laskupä<br>Laskut:<br>Lajittelu | iiväys ajalta:<br>ijärjestys:           | -31.7.2024<br>Ei maksetut ja osin maksetut<br>Toimittajan numero |           |         |                         |            |                               |
|                                 | Toimittaja                              |                                                                  | Ostolasku | Laskuid | Laskupvm                | Eräpäivä   | Saldo                         |
| 1                               | Musiikkitukku O                         | y                                                                | 280104    | 285     | 31.12.2019              | 14.01.2020 | 1 240,00                      |
| 1                               | Musiikkitukku O                         | У                                                                | 270301    | 288     | 16.03.2020              | 30.03.2020 | 100,00                        |
| 1                               | Musiikkitukku O                         | у                                                                | 030901    | 321     | 03.09.2020              | 17.09.2020 | 150,00                        |
| 10                              | Taneli Toimittaji                       | a                                                                | 150401    | 208     | 15.04.2019              | 15.05.2019 | 300,00                        |
| 10                              | Taneli Toimittaji                       | a                                                                | 2167      | 213     | 18.03.2019              | 17.04.2019 | 229,40                        |
| 10                              | Taneli Toimittaj                        | a                                                                | 2169      | 214     | 18.03.2019              | 02.04.2019 | 229,40                        |
| 10                              | Taneli Toimittaj                        | 9                                                                | 2172      | 231     | 18.03.2019              | 02.04.2019 | 229,40                        |
| 10                              | Taneli Toimittaj                        | a                                                                | 280101    | 282     | 17.12.2019              | 16.01.2020 | 500,00                        |

## Ominaisuudet

Summaukset

Raportilla on listattuna avoin saldo laskuittain annettuna ajankohtana. Raportin lopussa on listattujen laskujen avoin saldo yhteensä.

## 2.5 Saldoluettelo

Saldoluettelo -raporttiin listataan toimittajakohtainen avoin saldo annettuna ajankohtana.

| Tulostusmuoto       | PDF, Excel           |
|---------------------|----------------------|
| Järjestelmäraportti | Saldoluettelo (7400) |

## Raporttivalinnat

| Luonut                                        |   |                  |   |
|-----------------------------------------------|---|------------------|---|
| Ei maksetut ja osin maksetut                  | ~ |                  |   |
| Toimittajanumero                              |   |                  |   |
| Laskuid                                       |   |                  |   |
| Päivämäärärajaus                              |   | Päivämäärärajaus |   |
|                                               | Ê | 31.7.2024        | Ē |
| Raiattava päivävs                             |   |                  |   |
|                                               | ~ |                  |   |
| Laskupäiväys                                  |   |                  |   |
| Laskupäiväys<br>Lajittelu                     |   |                  |   |
| Laskupäiväys<br>Lajittelu<br>Toimittajan nimi | ~ |                  |   |

| Laskut                  | Raportilla huomioitavien laskujen valinta niiden suoritustilanteen mukaan.<br>Saldoluettelo -raporttiin valitaan yleisimmin vaihtoehto <i>Ei maksetut ja osin maksetut</i> .                           |
|-------------------------|----------------------------------------------------------------------------------------------------|
| Toimittajanumero        | Anna toimittajanumeroväli tai jätä tyhjäksi, jolloin mukaan otetaan kaikki<br>toimittajat.                                                                                                    |
| Laskuid                 | Anna laskunumeroväli (laskuid) tai jätä tyhjäksi, jolloin mukaan otetaan kaikki<br>laskut.                                                                                                    |
| Päivämäärärajaus        | Anna <b>jälkimmäiseen</b> rajauskenttään päivämäärä (per pvm), jonka mukaan<br>laskut huomioidaan raportilla. Raportilla huomioidaan laskut, joilla on avointa<br>saldoa tässä annettuna päivämääränä. |
| Rajattava päiväys       | Valitse päiväys, jota päivämäärärajaus koskee. Valittavana on eräpäivä,<br>laskupäivä, kirjanpitopäivä tai maksupäivä.                                                                                 |
| Lajittelu               | Valitse <b>toimittajien</b> lajittelujärjestys raportilla. Valittavissa olevista vaihtoehdoista valitaan <i>Toimittajan nimi</i> tai T <i>oimittajan numero</i> .                                      |
| Näytä kirjanpidon tosi  | tetiedot<br>Valinta ei ole käytössä tässä raportissa.                                                                                                    |
| Sisällytä maksut, joist | a ei ole luotu tositteita<br>Valitse huomioidaanko vain kirjanpitoon viedyt maksut (asetus ei valittu), vai<br>kaikki maksut (asetus valittu). Asetus on valittu oletuksena, joka on yleisin tapa      |

tämän raportin tulostuksessa.

Malli

| 7400                                | ) Saldoluet                                                                                                    | telo                  | Sivu:     | 1/1             |
|-------------------------------------|----------------------------------------------------------------------------------------------------|-----------------------|-----------|-----------------|
| 1004567                             | 1234567-8<br>Laskupäiväys ajalta: -31.7.2024<br>Laskut: Ei maksetut ja osin maksetut<br>Lajittelujärjestys: Toimittajan nimi |                       | Aika:     | 16.8.2024 14:29 |
| Laskupäiv<br>Laskut:<br>Lajittelujä |                                                                                                    |                       | kdyttaja: | sys             |
| Toimittaj                           | a                                                                                                    |                       |           | Saldo           |
| 36                                  | ABC Oy                                                                                                    |                       |           | 200,00          |
| 20                                  | Felixgren AB                                                                                                    |                       |           | 268,15          |
| 5                                   | Haukion Kala K                                                                                                    | y                     |           | 3 126,45        |
| 74                                  | Helpdesk Suon                                                                                                    | ni Oy                 |           | 7 846,60        |
| 2                                   | Kiinteistö Oy P                                                                                                    | erintötie 2           |           | 2 204,01        |
| 3                                   | Kirjakauppa                                                                                                    |                       |           | 6 206,20        |
| 24052                               | LähiVakuutus                                                                                                    |                       |           | 1 200,00        |
| 1                                   | Musiikkitukku                                                                                                    | Dy                    |           | 1 540,00        |
| 9                                   | Palikat Oy                                                                                                    |                       |           | 10 102,20       |
| 4                                   | Ruokatukku                                                                                                    |                       |           | 1 169,50        |
| 75                                  | SEB Kort Bank                                                                                                    | AB, Helsingin sivulii |           | 362,90          |
| 6                                   | Softis AB                                                                                                    |                       |           | 5 197,70        |
| 17                                  | SoftOne Finlan                                                                                                    | d                     |           | 9 017,00        |
| 21                                  | SoftOne Oy                                                                                                    |                       |           | 8 680,50        |
| 8                                   | Sumo Oy                                                                                                    |                       |           | 1 370,00        |
| 34                                  | Superstore Tur                                                                                                    | ku                    |           | 6 993,60        |
| 33                                  | Superstore Var                                                                                                    | itaa                  |           | 2 101,80        |
| 78                                  | Supplier 76718                                                                                                    |                       |           | 310,00          |
| 10                                  | Taneli Toimitta                                                                                                    | ja                    |           | 3 252,10        |
| 30                                  | Toimittaja 30                                                                                                    |                       |           | 358,36          |
| 31                                  | Toimittaja 31                                                                                                    |                       |           | 5 000,00        |
| 76                                  | Toimittaja 76                                                                                                    |                       |           | 123,00          |
| 77                                  | Toimittaja 77                                                                                                    |                       |           | 321,00          |
| 15                                  | Touko Toimitta                                                                                                    | ja                    |           | -33,00          |
| 7                                   | Urakka Oy                                                                                                    |                       |           | 87 275,77       |
|                                     |                                                                                                    |                       | Yhteensä  | 164 193,84      |

## Ominaisuudet

Summaukset

Raportilla on listattuna avoin saldo toimittajittain annettuna ajankohtana. Raportin lopussa on listattujen toimittajien avoin saldo yhteensä.

## 2.6 Tiliote

Tiliote -raporttiin listataan toimittajakohtaisesti reskontratapahtumat valittuna ajankohtana sekä laskut, joilla on avointa saldoa valitun ajankohdan viimeisenä päivänä.

| Tulostusmuoto       | PDF, Excel     |
|---------------------|----------------|
| Järjestelmäraportti | Tiliote (7300) |

#### Raporttivalinnat

| Laskut                                                                         |         |                  |   |
|--------------------------------------------------------------------------------|---------|------------------|---|
| Tiliote 🗸                                                                      |         |                  |   |
| Toimittajanumero                                                               |         |                  |   |
|                                                                                |         |                  |   |
| Laskuid                                                                        |         |                  |   |
|                                                                                |         |                  |   |
| Paivamaararajaus                                                               |         | Paivamaararajaus |   |
| 1.7.2024                                                                       | Ê       | 31.7.2024        | É |
| Rajattava päiväys                                                              |         |                  |   |
|                                                                                | ~       |                  |   |
| Laskupäiväys                                                                   |         |                  |   |
| Laskupäiväys<br>Lajittelu                                                      |         |                  |   |
| Laskupäiväys<br>Lajittelu<br>Toimittajan nimi                                  | ~       |                  |   |
| Laskupäiväys<br>Lajittelu<br>Toimittajan nimi<br>Näytä kirjanpidon tositetiedo | ►<br>ot |                  |   |

Laskut Tiliote-raporttiin valitaan vaihtoehto *Tiliote*.

| Toimittajanumero | Anna toimittajanumeroväli tai jätä tyhjäksi, jolloin mukaan otetaan kaikki |
|------------------|----------------------------------------------------------------------------|
|                  | toimittajat.                                                               |

Laskuid Anna laskunumeroväli (laskuid) tai jätä tyhjäksi, jolloin mukaan otetaan kaikki laskut.

Päivämäärärajaus Anna päivämäärärajaus, jolta ajalta laskut ja suoritukset huomioidaan.

Rajattava päiväys Valitse päiväys, jota päivämäärärajaus koskee. Valittavana on eräpäivä, laskupäivä, kirjanpitopäivä tai maksupäivä.

Lajittelu Valitse laskujen lajittelujärjestys raportilla.

Näytä kirjanpidon tositetiedot

Valinta ei ole käytössä tässä raportissa.

Sisällytä maksut, joista ei ole luotu tositteita

Valitse huomioidaanko vain kirjanpitoon viedyt maksut (asetus ei valittu), vai kaikki maksut (asetus valittu). Asetus on valittu oletuksena, joka on yleisin tapa tämän raportin tulostuksessa.

Malli

| 7300 Ti            | iliote   |                  |          |            |            |                |                        |
|--------------------|----------|------------------|----------|------------|------------|----------------|------------------------|
| SoftOne Finland Ov |          |                  |          |            |            | Sivu:<br>Aika: | 1/1<br>16.8.2024 14:36 |
| 1234567-8          |          |                  |          |            |            | Käyttäiä:      | SVS                    |
| Aialta             | 1.7      | 7 2024-21 7 2024 |          |            |            |                | -1-                    |
| Toimittaiaväli:    | 5.0      | 5                |          |            |            |                |                        |
| Lajittelujärjest   | ys: To   | imittajan nimi   |          |            |            |                |                        |
| Ostolasku          | Laji     | Toimittaja       |          | Laskupvm   | Eräpäivä   | Summa Sisäinen | teksti                 |
| Maksunro           |          | Maksutapa        |          |            | Maksupäivä |                |                        |
| 5 Haukion Kal      | a Ky     |                  |          |            |            |                |                        |
| 25012201           | Lasku    | Haukion Kala Ky  |          | 25.01.2022 | 08.02.2022 | 500,00         |                        |
| 2021120802         | Lasku    | Haukion Kala Ky  |          | 08.12.2021 | 22.12.2021 | 1 200,00       |                        |
| 1002               | Suoritus | Nordea           |          |            | 30.07.2024 | 700,00         |                        |
|                    |          |                  |          |            | Saldo      | 500,00         |                        |
| 240315             | Lasku    | Haukion Kala Ky  |          | 15.03.2024 | 29.03.2024 | 123,00         |                        |
| 5 Haukion Kala     | Ку       |                  |          |            | Saldo      | 1 123,00       |                        |
|                    |          |                  |          |            |            |                |                        |
| Veloituslaskut     |          | 3                | 1 823,00 |            |            |                |                        |
| Hyvityslaskut      |          | 0                |          |            |            |                |                        |
| Laskut yhteens     | ä        |                  | 1 823,00 |            |            |                |                        |
| Maksut ja kuiti    | taukset  |                  | 700,00   |            |            |                |                        |
| Avoin saldo yh     | teensä   |                  | 1 123,00 |            |            |                |                        |

#### Ominaisuudet

| Summaukset | Laskurivillä näytetään laskun summa, joka on samalla laskun avoin saldo mikäli<br>laskuun ei kohdistu suorituksia tai kuittauksia.                                             |
|------------|----------------------------------------------------------------------------------------------------|
|            | Laskuun kohdistuvat suoritukset ja kuittaukset näytetään laskun alapuolella,<br>joiden jälkeen näytetään laskun jäljellä oleva avoin saldo.                                    |
|            | Mikäli lajittelujärjestykseksi on valittu toimittajanumero tai -nimi, näytetään myös toimittajan avoin saldo yhteensä.                                                         |
| Yhteenveto | Raportin lopussa on yhteenveto raportilla olevien veloitus- ja hyvityslaskujen lukumäärästä, niiden yhteissummasta, suoritusten yhteissummasta ja avoimesta saldosta yhteensä. |

## 2.7 Maksatusraportti

Maksatusraportti tulostuu automaattisesti maksuaineiston muodostamisen yhteydessä.

Raportille tulostuu maksuaineistoon valittujen laskujen maksutiedot maksupäivittäin.

| Tulostusmuoto       | PDF                     |
|---------------------|-------------------------|
| Järjestelmäraportit | Maksatusraportti (7510) |

#### Malli

| 7510 Maksatusraportti          |         |           |                      |                                   |             | Sivu:              |            | 1/1      |
|--------------------------------|---------|-----------|----------------------|-----------------------------------|-------------|--------------------|------------|----------|
| SoftOne Finland Oy             |         |           |                      |                                   | Aika:       | 16.8.              | 2024 13:59 |          |
| 1234567-8                      |         |           |                      |                                   |             | Käyttäjä:          |            | sys      |
| Nordea                         |         |           |                      |                                   |             |                    |            |          |
|                                | Laskuid | Ostolasku | Maksuviite           | Maksutili                         | Maksui      | d Summa            | Kät.       | Maksu    |
|                                |         |           |                      |                                   |             |                    | alennus    |          |
| 16.8.2024                      |         |           |                      |                                   |             |                    |            |          |
| 74 - Helpdesk Suomi Oy         | 627     | 285       | 300002850            | FI91 2486 0001 0000 00            | 989         | 341,00             | 0,00       | 341,00   |
| 7 - Urakka Oy                  | 628     | 20222276  | 73092740000202222761 | FI36 4796 9338 0008 22 (POPFFI22) | 990         | 470,63             | 0,00       | 470,63   |
|                                |         |           |                      |                                   | 16.8.2024 M | aksut 2 kpl, yhtee | ensä       | 811,63   |
| 20.8.2024                      |         |           |                      |                                   |             |                    |            |          |
| 2 - Kiinteistö Oy Perintötie 2 | 629     | 240806    | 240806               | FI03 1375 7970 0016 99            | 991         | 6 000,00           | 0,00       | 6 000,00 |
|                                |         |           |                      |                                   | 20.8.2024 M | aksut 1 kpl, yhtee | ensä       | 6 000,00 |
| 21.8.2024                      |         |           |                      |                                   |             |                    |            |          |
| 7 - Urakka Oy                  | 631     | 20222277  | 73092740000202222774 | FI36 4796 9338 0008 22 (POPFFI22) | 992         | 93,00              | 0,00       | 93,00    |
| 74 - Helpdesk Suomi Oy         | 632     | 287       | 300002876            | FI91 2486 0001 0000 00            | 993         | 374,65             | 0,00       | 374,65   |
| 74 - Helpdesk Suomi Oy         | 633     | 286       | 300002863            | FI91 2486 0001 0000 00            | 994         | 279,00             | 0,00       | 279,00   |
| 7 - Urakka Oy                  | 634     | 20222278  | 73092740000202222787 | FI36 4796 9338 0008 22 (POPFFI22) | 995         | 296,36             | 0,00       | 296,36   |
|                                |         |           |                      |                                   | 21.8.2024 M | aksut 4 kpl, yhtee | ensä       | 1 043,01 |

#### Ominaisuudet

Summaukset Laskut/maksut on ryhmitelty maksupäivittäin ja ryhmän lopussa on maksujen lukumäärä sekä summa yhteensä.

Yhteenveto Raportin lopussa on koko raportin sisältämien maksujen lukumäärä sekä summa yhteensä.

## 2.8 Ostot yhteensä toimittajittain

Ostot yhteensä -raportti summaa ostolaskut toimittajittain annetulta ajalta.

Raportti voidaan tulostusvaiheessa lajitella toimittajanumeron tai toimittajan nimen mukaan. Raportin voi tulostaa Exceliin, jolloin tiedot saa lajiteltua esim. summan mukaan.

| Tulostusmuoto       | PDF, Excel                            |
|---------------------|---------------------------------------|
| Järjestelmäraportit | Ostot yhteensä toimittajittain (7600) |

#### Malli

|              | ostot finteensa toninttajittain | Sivu      | 2        | 1/1              |  |
|--------------|---------------------------------|-----------|----------|------------------|--|
| SoftOne      | Finland Oy                      | Aika      | C.       | 29.10.2024 13:35 |  |
| 1234567-8    |                                 | Käy       | ttājā:   | 575              |  |
| Laskupäivä   | ys ajalta: 1.1.2024-29.10.2024  |           |          |                  |  |
| Laskut:      | Kaikki                          |           |          |                  |  |
| Lajittelujär | jestys: Toimittajan nimi        |           |          |                  |  |
| Toimittaja   |                                 | Veroton   | Alv      | Summa            |  |
| 11           | Ahisell Oy                      | 2 016,13  | 483,87   | 2 500,00         |  |
| 80           | British Systems Ltd             | 805,18    | 0,00     | 805,18           |  |
| 79           | Chicago Importing Company       | 452,05    | 0,00     | 452,05           |  |
| 20           | Felixgren AB                    | 5 516,58  | 0,00     | 5 516,58         |  |
| 5            | Haukion Kala Ky                 | 905,64    | 217,36   | 1 123,00         |  |
| 74           | Helpdesk Suomi Oy               | 14 835,41 | 2 108,65 | 16 944,06        |  |
| 2            | Kiinteistö Oy Perintötie 2      | 10 055,00 | 0,00     | 10 055,00        |  |
| 24052        | LähiVakuutus                    | 1 200,00  | 0,00     | 1 200,00         |  |
| 9            | Palikat Oy                      | 2 298,39  | 551,61   | 2 850,00         |  |
| 4            | Ruokatukku                      | -90,91    | -9,09    | -100,00          |  |
| 8            | Sumo Oy                         | 80,65     | 19,35    | 100,00           |  |
| 78           | Supplier 76718                  | 250,00    | 60,00    | 310,00           |  |
| 10           | Taneli Toimittaja               | 2 625,01  | 149,99   | 2 775,00         |  |
| 30           | Toimittaja 30                   | 289,00    | 69,36    | 358,36           |  |
| 31           | Toimittaja 31                   | 100,00    | 24,00    | 124,00           |  |
| 15           | Touko Toimittaja                | 403,23    | 96,77    | 500,00           |  |
| 7            | Urakka Oy                       | 17 803,64 | 3 560,84 | 21 364,48        |  |
|              |                                 | 59 545.00 | 7 332,71 | 66 877,71        |  |

## 3. Kirjanpito

## 3.1 Päiväkirja

Päiväkirja-raporttiin listataan rajauksen mukaiset kirjanpitotositteet tositenumeron mukaisessa järjestyksessä. Kukin tositelaji alkaa raportilla omalta sivultaan.

| Tulostusmuoto       | PDF                                     |
|---------------------|-----------------------------------------|
| Järjestelmäraportit | Päiväkirja – ei seurantakohteita (5000) |
|                     | Päiväkirja – 1 seurantakohde (5001)     |
|                     | Päiväkirja – 2 seurantakohdetta (5002)  |

| Raporttiva | linnat |
|------------|--------|
|------------|--------|

| Tilikausi                       |   |                     |   |
|---------------------------------|---|---------------------|---|
| 20240101 - 20241231             | ~ | 20240101 - 20241231 | ~ |
| Kausi                           |   |                     |   |
| 202405                          | ~ | 202405              | ~ |
| Tositesarja                     |   |                     |   |
|                                 | ~ |                     | ~ |
| Tositenumero                    |   |                     |   |
|                                 |   |                     |   |
| Tilin ja sisäisen tilin valinta |   |                     |   |
| -                               |   |                     |   |
| Kirjanpitotili 🗸 🗸              |   |                     |   |

| Päivämäärärajaus |   |         |   |
|------------------|---|---------|---|
| Päivästä         |   | Paivaan |   |
|                  | Ħ |         | Ħ |

| Tilikausi                  | Valitse tilikausi tai tilikaudet, jonka ajalta tositteet tulostetaan. Tilikausi-valinnat on käytettävissä silloin kun Päivämäärärajaus-valinta ei ole valittu. |
|----------------------------|----------------------------------------------------------------------------------------------------|
| Kausi                      | Valitse kaudet, joiden ajalta tositteet tulostetaan. Kausi-valinnat on käytettävissä silloin kun Päivämäärärajaus-valinta ei ole valittu.                      |
| Päivämäärärajaus           | Valitse Päivämäärärajaus, jos haluat tulostaa tositteet tietyltä päivämääräväliltä.                                                                            |
| Päivästä - Päivään         | Anna päivämäärärajaus, jolta ajalta tositteet tulostetaan. Päivämäärärajaus on käytettävissä silloin kun Päivämäärärajaus-valinta on valittu.                  |
| Tositesarja                | Valitse tositesarjaväli, jos haluat raportille vain tietyn tositesarjan tositteet.                                                                             |
| Tositenumero               | Anna tositenumeroväli tai jätä tyhjäksi, jolloin mukaan otetaan kaikki tositteet.                                                                              |
| Tilin ja sisäisen tilin va | alinta                                                                                                    |

Tilin ja sisäisen tilin valinta ei ole käytössä tällä raportilla.

| 5000<br>SoftOn<br>1234567<br>Tilikausi:<br>Ajalta:<br>Tositesau | D Päiväkirja<br>e Finland Oy<br>-8<br>01.01.2<br>1.5.202<br>rja 2 Myyn | 024-31.12.2024<br>4-31.5.2024<br><b>tilaskut</b> | Sivu:<br>Aika:<br>Käyttäjä: | 16.8.  | 1/8<br>2024 14:44<br>sys |
|-----------------------------------------------------------------|------------------------------------------------------------------------|--------------------------------------------------|-----------------------------|--------|--------------------------|
| Tositenre                                                       | o Päiväys                                                              | Selite                                           |                             |        |                          |
| Tili                                                            |                                                                        | Selite                                           |                             | Debet  | Kredit                   |
| 222000                                                          | 06.05.2024                                                             | Lasku 24050601, Pelle Peloton                    |                             |        |                          |
| 1600                                                            | Myyntisaamiset                                                         |                                                  |                             | 234,00 | 0,00                     |
| 2920                                                            | Myynnin alv-velka                                                      |                                                  |                             | 0,00   | 45,29                    |
| 3200                                                            | Käytetyn tavaran my                                                    | /ynti AVL 79§                                    |                             | 0,00   | 188,71                   |
|                                                                 |                                                                        |                                                  | Tosite yhteensä             | 234,00 | 234,00                   |
| 222001                                                          | 06.05.2024                                                             | Lasku 24050602, Pekan Paja Oy                    |                             |        |                          |
| 1701                                                            | Myyntisaamiset                                                         |                                                  |                             | 150,00 | 0,00                     |
| 2920                                                            | Myynnin alv-velka                                                      |                                                  |                             | 0,00   | 29,03                    |
| 3000                                                            | Työmyynti alv YL%                                                      |                                                  |                             | 0,00   | 120,97                   |
|                                                                 |                                                                        |                                                  | Tosite yhteensä             | 150,00 | 150,00                   |
| 222033                                                          | 23.05.2024                                                             | Lasku 181538, Vihannestukku Oy                   |                             |        |                          |
| 1600                                                            | Myyntisaamiset                                                         |                                                  |                             | 310,00 | 0,00                     |
| 3000                                                            | Työmyynti alv YL%                                                      |                                                  |                             | 0,00   | 250,00                   |
| 2920                                                            | Myynnin alv-velka                                                      |                                                  |                             | 0,00   | 60,00                    |
|                                                                 |                                                                        |                                                  | Tosite yhteensä             | 310,00 | 310,00                   |

Malli: Järjestelmäraportti Päiväkirja – ei seurantakohteita (5000)

## Ominaisuudet

Summaukset

*Debet*- ja *Kredit* -sarakkeet summataan tositteittain sekä koko raportti yhteensä. Jos tositteen debet/kredit-summaus erottaa, on tositteen summausrivillä punaisella tekstillä tieto tosite-erosta.

## Malli: Järjestelmäraportti Päiväkirja – 1 seurantakohde (5001)

Tässä järjestelmäraportissa on sarake ensimmäiselle seurantakohteelle.

| 5001               | l Päiväkirja         |                         |       |                 |                |        | 7.0    |
|--------------------|----------------------|-------------------------|-------|-----------------|----------------|--------|--------|
| SoftOne Finland Oy |                      |                         |       |                 | Sivu:<br>Aika: | 16.8.2 | 7/8    |
| 1234567            | -8                   |                         |       |                 | Käyttäjä:      | 10.0.2 | 5ys    |
| Tilikausi:         | 01.01.20             | 24-31.12.2024           |       |                 |                |        |        |
| Ajalta:            | 1.5.2024             | -31.5.2024              |       |                 |                |        |        |
| Tositesar          | ja 4 Ostola          | skut                    |       |                 |                |        |        |
| Tositenro          | o Päiväys            | Selite                  |       |                 |                |        |        |
| Tili               |                      |                         | Kustp | Selite          |                | Debet  | Kredit |
| 224043             | 20.05.2024           | Ostolasku 613, Urakka O | ,     |                 |                |        |        |
| 2770               | Ostovelat            |                         |       |                 |                | 0,00   | 31,00  |
| 2925               | Ostojen alv-saaminen |                         |       |                 |                | 6,00   | 0,00   |
| 4000               | Ostot alv 24%        |                         | 50    |                 |                | 25,00  | 0,00   |
|                    |                      |                         |       | Tosite yhteensä |                | 31,00  | 31,00  |
| 224044             | 20.05.2024           | Ostolasku 614, Urakka O |       |                 |                |        |        |
| 2770               | Ostovelat            |                         |       |                 |                | 0,00   | 25,00  |
| 2924               | Käänteinen alv-velka |                         |       |                 |                | 0,00   | 6,00   |
|                    | rakentamispalvelu    |                         |       |                 |                |        |        |
| 2929               | Rakentamispalvelun a | lv-saaminen             |       |                 |                | 6,00   | 0,00   |
| 4920               | Rakentamispalvelun o | ostot alv 24%           | 30    |                 |                | 25,00  | 0,00   |
|                    |                      |                         |       | Tosite yhteensä |                | 31,00  | 31,00  |

## Malli: Järjestelmäraportti Päiväkirja – 2 seurantakohdetta (5002)

Tässä järjestelmäraportissa on sarake kahdelle ensimmäiselle seurantakohteelle.

| 5002       | 2 Päiväkir        | ja                      |       |         |                 | Sivu:     |         | 7/7      |
|------------|-------------------|-------------------------|-------|---------|-----------------|-----------|---------|----------|
| SoftOn     | e Finland Oy      |                         |       |         |                 | Aika:     | 16.8.20 | 24 14:56 |
| 1234567    | -8                |                         |       |         |                 | Käyttäjä: |         | sys      |
| Tilikausi: | 01.0              | 01.2024-31.12.2024      |       |         |                 |           |         |          |
| Ajalta:    | 1.5.              | 2024-31.5.2024          |       |         |                 |           |         |          |
| Tositesar  | ja 40             | stolaskut               |       |         |                 |           |         |          |
| Tositenro  | Päiväys           | Selite                  |       |         | I               |           |         |          |
| Tili       |                   |                         | Kustp | Proj    | Selite          |           | Debet   | Kredit   |
| 224043     | 20.05.2024        | Ostolasku 613, Urakka ( | y.    |         |                 |           |         |          |
| 2770       | Ostovelat         |                         |       |         |                 |           | 0,00    | 31,00    |
| 2925       | Ostojen alv-saami | nen                     |       |         |                 |           | 6,00    | 0,00     |
| 4000       | Ostot alv 24%     |                         | 50    | P10     |                 |           | 25,00   | 0,00     |
|            |                   |                         |       |         | Tosite yhteensä |           | 31,00   | 31,00    |
| 224044     | 20.05.2024        | Ostolasku 614, Urakka ( | iy .  |         |                 |           |         |          |
| 2770       | Ostovelat         |                         |       |         |                 |           | 0,00    | 25,00    |
| 2924       | Käänteinen alv-ve | lka                     |       |         |                 |           | 0,00    | 6,00     |
|            | rakentamispalvelu | 1                       |       |         |                 |           |         |          |
| 2929       | Rakentamispalvel  | un alv-saaminen         |       |         |                 |           | 6,00    | 0,00     |
| 4920       | Rakentamispalvel  | un ostot alv 24%        | 30    | 2202001 |                 |           | 25,00   | 0,00     |
|            |                   |                         |       |         | Tosite yhteensä |           | 31,00   | 31,00    |

## 3.2 Pääkirja

Pääkirja-raporttiin listataan kirjanpitotilien kirjaukset valitulta ajalta.

| Tulostusmuoto       | PDF, Excel                                   |
|---------------------|----------------------------------------------|
| Järjestelmäraportit | Pääkirja – ei seurantakohteita (5100)        |
|                     | Pääkirja – 1 seurantakohde (5101)            |
|                     | Pääkirja – 2 seurantakohdetta (5102)         |
|                     | Pääkirja – ryhmitelty seurantakohde 2 (5140) |
|                     | Pääkirja – ryhmitelty seurantakohde 3 (5141) |
|                     | Pääkirja – ryhmitelty seurantakohde 4 (5142) |
|                     | Pääkirja – ryhmitelty seurantakohde 5 (5143) |
|                     | Pääkirja – ryhmitelty seurantakohde 6 (5144) |

## Raporttivalinnat

| Paivamaararajaus                                                              | S                         |   |                     |   |
|-------------------------------------------------------------------------------|---------------------------|---|---------------------|---|
| Tilikausi                                                                     |                           |   |                     |   |
| 20240101 - 202412                                                             | 31                        | ~ | 20240101 - 20241231 | ` |
| Kausi                                                                         |                           |   |                     |   |
| 202405                                                                        |                           | ~ | 202405              |   |
| Projektiraportti Ryhmittely seurar                                            | ntakohteittain            |   |                     |   |
| Projektiraportti Ryhmittely seurar                                            | ntakohteittain<br>valinta |   |                     |   |
| Projektiraportti Ryhmittely seurar Tilin ja sisäisen tilin v Kirjanpitotili   | ntakohteittain<br>valinta |   |                     |   |
| Projektiraportti Ryhmittely seurar Tilin ja sisäisen tilin v Kirjanpitotili + | ntakohteittain<br>valinta |   |                     |   |

| Päivämäärärajaus |   |         |  |
|------------------|---|---------|--|
| Päivästä         |   | Päivään |  |
|                  | İ |         |  |

| Tilikausi          | Valitse tilikausi tai tilikaudet, jonka ajalta kirjaukset tulostetaan. Tilikausi-valinnat on käytettävissä silloin kun Päivämäärärajaus-valinta ei ole valittu. |
|--------------------|----------------------------------------------------------------------------------------------------|
| Kausi              | Valitse kaudet, joiden ajalta kirjaukset tulostetaan. Kausi-valinnat on<br>käytettävissä silloin kun Päivämäärärajaus-valinta ei ole valittu.                   |
| Päivämäärärajaus   | Valitse Päivämäärärajaus, jos haluat tulostaa kirjaukset tietyltä<br>päivämääräväliltä.                                                                         |
| Päivästä - Päivään | Anna päivämäärärajaus, jolta ajalta kirjaukset tulostetaan. Päivämäärärajaus on käytettävissä silloin kun Päivämäärärajaus-valinta on valittu.                  |
| Projektiraportti   | Valinta ei ole käytössä tässä raportissa.                                                                                                    |

Ryhmitelty seurantakohteittain

Valinta ei ole käytössä tässä raportissa.

Tilin ja sisäisen tilin valinta

Raportille voidaan valita vain tiettyjen tilien ja/tai sisäisten tilien kirjaukset.

Pudotusvalikosta valitaan rajattava kohde: kirjanpitotili tai jokin seurantakohteista.

Seuraaviin kenttiin valitaan haluttu tili- tai seurantakohdeväli. Kenttään voi kirjoittaa esim. tilin numeron tai nimen, jolloin avautuu suodatettu listaus kirjanpitotileistä.

| Tilin ja sisäisen tilin valinta |                                 |
|---------------------------------|---------------------------------|
| Kirjanpitotili 🗸                | palkat                          |
| (+)                             | Suodata valintaa kirjoittamalla |
|                                 | 5000 Palkat                     |
|                                 | 5008 Palkat hallitus/toim.joht  |
|                                 | 5009 Tuotannon palkat           |
|                                 |                                 |

Raportille voi poimia eri kirjanpitotilejä painamalla plus-kuvaketta, jolloin tulee uusi valintarivi.

| Kirjanpitotili | ~ | 5000 Palkat             | 5000 Palkat             |   |
|----------------|---|-------------------------|-------------------------|---|
| Kirjanpitotili | ~ | 5110 TyEL-maksut        | 5110 TyEL-maksut        | × |
| Kirjanpitotili | ~ | 5200 Sosiaaliturvamaksu | 5200 Sosiaaliturvamaksu | × |

Valintarivin saa poistettua rivin lopussa olevasta ruksista.

Valinnan voi muodostaa myös yhdistelemällä kirjanpitotilejä ja seurantakohteita.

| Kirjanpitotili  | ~ | 5000 Palkat | 5000 Palkat |   |
|-----------------|---|-------------|-------------|---|
| Kustannuspaikka | ~ | 10 Hallinto | 10 Hallinto | × |

## Tositesarjat Valitse tositesarj

Valitse tositesarjat, jotka otetaan mukaan raportille. Raportille tulee oletuksena kaikki tositesarjat, mikäli valintaa ei tehdä.

| 5100       | Pääl      | kirja          |                             |          |                |                        |
|------------|-----------|----------------|-----------------------------|----------|----------------|------------------------|
| SoftOne    | Finland   | d Oy           |                             |          | Sivu:<br>Aika: | 1/4<br>16.8 2024 15:23 |
| 1234567-   | 8         |                |                             |          | Käyttäjä:      | sys                    |
| Tilikausi: |           | 01.01.2        | 2024-31.12.2024             |          |                |                        |
| Ajalta:    |           | 1.2.202        | 24-29.2.2024                |          |                |                        |
|            |           |                | a 11-                       |          |                |                        |
| Päiväys    | Tosit     | e Tosite       | Selite                      | Debet    | Kredit         | Saldo                  |
| 1100       | Maa-alu   | eet            |                             |          |                | 125 000,00             |
| 1120       | Koneet    | ja kalusto alv | 24%                         |          |                | 59 875,00              |
| 1330       | Tavarat   |                |                             |          |                | 680,85                 |
| 1338       | Laskenn   | allinen varas  | ton muutos                  |          |                | -1 000,00              |
| 1600       | Myyntis   | aamiset        |                             |          |                | 135 968,14             |
| 15.2.2024  | 3         | 223005         | Maksu 799, lasku 181452     |          | 124,00         | 135 844,14             |
| 15.2.2024  | 3         | 223006         | Maksu 800, lasku 181453     |          | 124,00         | 135 720,14             |
| 15.2.2024  | 3         | 223007         | Maksu 801, lasku 184033     | 50,00    |                | 135 770,14             |
| 15.2.2024  | 3         | 223027         | Maksu 839, lasku 181458     |          | 105,00         | 135 665,14             |
| 15.2.2024  | 3         | 223028         | Maksu 840, lasku 181459     |          | 55,80          | 135 609,34             |
| 15.2.2024  | 3         | 223030         | Maksu 842, lasku 181494     |          | 124,00         | 135 485,34             |
| 15.2.2024  | 1         | 241004         |                             | 2 500,00 |                | 137 985,34             |
| * 1600 My  | yyntisaam | iset yhteensä  | i                           | 2 550,00 | 532,80         | 137 985,34             |
| 1606       | Osamak    | susaamiset     |                             |          |                | 13 909,85              |
| 1700       | Lainasaa  | amiset         |                             |          |                | 24 246,36              |
| 1701       | Myyntis   | aamiset        |                             |          |                | 18 868,35              |
| 7.2.2024   | 2         | 222012         | Lasku 181500, Pekan Paja Oy | 50,00    |                | 18 918,35              |
| 15.2.2024  | 3         | 223029         | Maksu 841, lasku 181491     |          | 341,00         | 18 577,35              |
| 20.2.2024  | 2         | 222013         | Lasku 181501, Pekan Paja Oy | 329,22   |                | 18 906,57              |
| 20.2.2024  | 2         | 222014         | Lasku 181502, Pekan Paja Oy | 85,00    |                | 18 991,57              |
| * 1701 My  | yyntisaam | iset yhteensä  | i                           | 464,22   | 341,00         | 18 991,57              |

## Malli: Järjestelmäraportti Pääkirja – ei seurantakohteita (5100)

## Ominaisuudet

| Summaukset | Saldo-sarakkeessa samalla rivillä tilinumeron kanssa näytetään tilin alkusaldo<br>annetun rajauksen alkupäivänä.<br>Kirjausriveillä saldosarakkeessa näytetään juokseva kumulatiivinen saldo.<br>Tili yhteensä -rivillä näytetään debet/kredit yhteensä sekä tilin loppusaldo<br>annetun rajauksen loppupäivänä |
|------------|----------------------------------------------------------------------------------------------------|
| Yhteenveto | Raportin lopussa on kaikkien kirjausten debet/kredit yhteensä sekä näiden mahdollinen erotus.                                                                                                    |

#### Malli: Järjestelmäraportti Pääkirja – 1 seurantakohde (5101)

Tässä järjestelmäraportissa on sarake ensimmäiselle seurantakohteelle.

| <b>5101 Pääkirja</b><br>SoftOne Finland Oy<br>1234567-8<br>Tilikausi: 01.01.2024-31.12.2024<br>Ajalta: 1.4.2024-30.4.2024 |                 |           |       |                                  | Sivu:<br>Aika:<br>Käyttäjä: |        | 1/1<br>16.8.2024 15:27<br>sys |
|----------------------------------------------------------------------------------------------------|-----------------|-----------|-------|----------------------------------|-----------------------------|--------|-------------------------------|
| Päiväys                                                                                                    | Tosite<br>sarja | Tositenro | Kustp | Selite                           | Debet                       | Kredit | Saldo                         |
| 4000                                                                                                    | Ostot alv       | 24%       |       |                                  |                             |        | 14 410,49                     |
| 4.4.2024                                                                                                    | 4               | 224034    | 20    | Ostolasku 602, Taneli Toimittaja | 80,65                       |        | 14 491,14                     |
| 4.4.2024                                                                                                    | 4               | 224035    | 10    | Ostolasku 603, Taneli Toimittaja | 161,29                      |        | 14 652,43                     |
| 4.4.2024                                                                                                    | 4               | 224036    | 10    | Ostolasku 604, Taneli Toimittaja | 100,81                      |        | 14 753,24                     |
| 8.4.2024                                                                                                    | 4               | 224039    |       | Ostolasku 609, Supplier 76718    | 250,00                      |        | 15 003,24                     |
| 10.4.2024                                                                                                    | 4               | 224000    | 50    | Ostolasku 605, Palikat Oy        | 403,23                      |        | 15 406,47                     |
| 10.4.2024                                                                                                    | 4               | 224040    |       | Ostolasku 606, Helpdesk Suomi Oy | 125,00                      |        | 15 531,47                     |
| 11.4.2024                                                                                                    | 4               | 224041    | 10    | Ostolasku 610, Taneli Toimittaja | 1 020,00                    |        | 16 551,47                     |
| 11.4.2024                                                                                                    | 4               | 224042    | 10    | Ostolasku 611, Taneli Toimittaja | 980,00                      |        | 17 531,47                     |
| * 4000 Osto                                                                                                    | ot alv 24% y    | hteensä   |       | I                                | 3 120,98                    | 0,00   | 17 531,47                     |

## Malli: Järjestelmäraportti Pääkirja – 2 seurantakohdetta (5102)

Tässä järjestelmäraportissa on sarakkeet kahdelle ensimmäiselle seurantakohteelle.

| 5102 P                  | Pääkiria                 |                          |                             |                                     |        |        |           |
|-------------------------|--------------------------|--------------------------|-----------------------------|-------------------------------------|--------|--------|-----------|
| SoftOne Fi<br>1234567-8 | inland Oy                |                          | Sivu:<br>Aika:<br>Käyttäjä: | 1/<br>16.8.2024 15:2<br>s'          |        |        |           |
| Tilikausi:<br>Ajalta:   | 01.01.2024<br>1.5.2024-3 | l-31.12.2024<br>1.5.2024 |                             |                                     |        |        |           |
| Päiväys                 | Tosite Tositer<br>sarja  | iro Kustp                | Proj                        | Selite                              | Debet  | Kredit | Saldo     |
| 4000 Os                 | stot alv 24%             |                          |                             |                                     |        |        | 17 531,47 |
| 20.5.2024               | 4 224043                 | 50                       | P10                         | Ostolasku 613, Urakka Oy            | 25,00  |        | 17 556,47 |
| 30.5.2024               | 4 224048                 |                          |                             | Ostolasku 619, Helpdesk Suomi<br>Oy | 337,50 |        | 17 893,97 |
| 30.5.2024               | 4 224049                 |                          |                             | Ostolasku 620, Helpdesk Suomi<br>Oy | 337,50 |        | 18 231,47 |
| * 4000 Ostot a          | alv 24% yhteensä         |                          |                             |                                     | 700,00 | 0,00   | 18 231,47 |

## Malli: Järjestelmäraportti Pääkirja – ryhmitelty seurantakohde 2-6 (5140 – 5144)

Näissä järjestelmäraporteissa kirjanpitoviennit on ryhmitelty valitun seurantakohteen mukaan. Raportin alkuun tulostetaan viennit, joille ei ole kirjattu valittua seurantakohdetta. Sen jälkeen viennit tulostetaan esim. kustannuspaikoittain ryhmiteltynä.

Seurantakohteittain ryhmiteltävän raportin voi nimetä seurantakohteen mukaan, kuten malliraportissa on tehty.

Huom! Ryhmitellyissä raporteissa kirjanpitotilin alkusaldo on aina 0.

| <td colspace<<="" th=""><th>Si<br/>Ai<br/>Ka</th><th>vu:<br/>ika:<br/>šyttäjä:</th><th>4/6<br/>16.8.2024 15:30<br/>sys</th></td> |                 |               |                                  | <th>Si<br/>Ai<br/>Ka</th> <th>vu:<br/>ika:<br/>šyttäjä:</th> <th>4/6<br/>16.8.2024 15:30<br/>sys</th> | Si<br>Ai<br>Ka | vu:<br>ika:<br>šyttäjä: | 4/6<br>16.8.2024 15:30<br>sys |
|----------------------------------------------------------------------------------------------------|-----------------|---------------|----------------------------------|----------------------------------------------------------------------------------------------------|----------------|-------------------------|-------------------------------|
| Päiväys                                                                                                    | Tosite<br>sarja | Tosite<br>nro | Selite                           | Debet                                                                                                 | Kredit         | Saldo                   |                               |
| 4000                                                                                                    | Ostot alv       | 24%           |                                  |                                                                                                    |                | 0,00                    |                               |
| 4.4.2024                                                                                                    | 4               | 224035        | Ostolasku 603, Taneli Toimittaja | 161,29                                                                                                |                | 161,29                  |                               |
| 4.4.2024                                                                                                    | 4               | 224036        | Ostolasku 604, Taneli Toimittaja | 100,81                                                                                                |                | 262,10                  |                               |
| 11.4.2024                                                                                                    | 4               | 224041        | Ostolasku 610, Taneli Toimittaja | 1 020,00                                                                                              |                | 1 282,10                |                               |
| 11.4.2024                                                                                                    | 4               | 224042        | Ostolasku 611, Taneli Toimittaja | 980,00                                                                                                |                | 2 262,10                |                               |
| * 4000 Ost                                                                                                    | ot alv 24%      | 6 yhteensä    |                                  | 2 262,10                                                                                              | 0,00           | 2 262,10                |                               |

## 3.3 Pääkirjayhteenveto

Pääkirjayhteenveto-raporttiin listataan rajauksen mukaan kirjanpitotilien alkusaldo, kauden muutokset ja loppusaldot.

| Tulostusmuoto       | PDF, Excel                |
|---------------------|---------------------------|
| Järjestelmäraportit | Pääkirjayhteenveto (5160) |

## Raporttivalinnat

| Päivämäärärajaus                                                                                                    |    |                     |  |
|----------------------------------------------------------------------------------------------------|----|---------------------|--|
| Tilikausi                                                                                                    |    |                     |  |
| 20230101 - 20231231                                                                                                    | ~  | 20230101 - 20231231 |  |
| Kausi                                                                                                    |    |                     |  |
| 202301                                                                                                    | ~  | 202301              |  |
| Projektiraportti                                                                                                    |    |                     |  |
| Projektiraportti                                                                                                    |    |                     |  |
| <ul> <li>Projektiraportti</li> <li>Erillinen raportti per sisäinen ti</li> </ul>                                                                                            | li |                     |  |
| <ul> <li>Projektiraportti</li> <li>Erillinen raportti per sisäinen ti</li> <li>Tilin ja sisäisen tilin valinta</li> </ul>                                                   | li |                     |  |
| <ul> <li>Projektiraportti</li> <li>Erillinen raportti per sisäinen ti</li> <li>Tilin ja sisäisen tilin valinta</li> </ul>                                                   | li |                     |  |
| Projektiraportti Erillinen raportti per sisäinen ti Tilin ja sisäisen tilin valinta Kirjanpitotili                                                                          | 11 |                     |  |
| <ul> <li>Projektiraportti</li> <li>Erillinen raportti per sisäinen ti</li> <li>Tilin ja sisäisen tilin valinta</li> <li>Kirjanpitotili</li> </ul>                           | li |                     |  |
| Projektiraportti  Erillinen raportti per sisäinen ti Tilin ja sisäisen tilin valinta Kirjanpitotili +                                                                       | li |                     |  |
| Projektiraportti Erillinen raportti per sisäinen ti Tilin ja sisäisen tilin valinta Kirjanpitotili +                                                                        | 11 |                     |  |
| <ul> <li>Projektiraportti</li> <li>Erillinen raportti per sisäinen ti</li> </ul> Tilin ja sisäisen tilin valinta Kirjanpitotili <ul> <li>H</li> <li>Tositesarjat</li> </ul> | li |                     |  |

| Päivämäärärajaus |         |   |
|------------------|---------|---|
| Päivästä         | Paivaan |   |
|                  |         | İ |

| Tilikausi                 | Valitse tilikausi tai tilikaudet, joiden ajalta raportti tulostetaan. Tilikausi-valinnat on käytettävissä silloin kun Päivämäärärajaus-valinta ei ole valittu. |
|---------------------------|----------------------------------------------------------------------------------------------------|
| Kausi                     | Valitse kaudet, joiden ajalta raportti tulostetaan. Kausi-valinnat on käytettävissä silloin kun Päivämäärärajaus-valinta ei ole valittu.                       |
| Päivämäärärajaus          | Valitse Päivämäärärajaus, jos haluat tulostaa raportin tietyltä päivämääräväliltä.                                                                             |
| Päivästä - Päivään        | Anna päivämäärärajaus, jolta ajalta raportti tulostetaan. Päivämäärärajaus on<br>käytettävissä silloin kun Päivämäärärajaus-valinta on valittu.                |
| Projektiraportti          | Valinta ei ole käytössä tässä raportissa.                                                                                                    |
| Erillinen raportti per s  | isäinen tili<br>Valinta ei ole käytössä tässä raportissa.                                                                                                    |
| Tilin ja sisäisen tilin v | alinta<br>Raportille voidaan valita vain tiettyjen tilien ja/tai sisäisten tilien kirjaukset.                                                                  |

Ks. ohje valinnan käyttämiseen kohdasta Pääkirja > Raporttivalinnat sivulla 34.

Tositesarjat Valitse tositesarjat, jotka otetaan mukaan raportille. Raportille tulee oletuksena kaikki tositesarjat, mikäli valintaa ei tehdä.

#### Malli:

| 512      | Pääkirjayhteenveto                     |             |          |            |            |                |
|----------|----------------------------------------|-------------|----------|------------|------------|----------------|
| Soft O   | no Einland Ov                          |             |          | Sivu:      |            | 1/1            |
| 501101   |                                        |             |          | Aika:      |            | 27.1.2023 9:47 |
| 123456   | 7-8                                    |             |          | Käyttä     | ijā:       | sys            |
| Tilikaus | i: 01.01.2023-31.12.2023               |             |          |            |            |                |
| Ajalta:  | 1.1.2023-31.1.2023                     |             |          |            |            |                |
| Tili     |                                        | Alkusaldo   | Debet    | Kredit     | Kausi yht. | Loppusaldo     |
| 1020     | Kehittämismenot                        | 1 500,00    | 0,00     | 0,00       | 0,00       | 1 500,00       |
| 1100     | Maa-alueet                             | 123 907,94  | 0,00     | 0,00       | 0,00       | 123 907,94     |
| 1120     | Koneet ja kalusto alv 24%              | 68 559,99   | 0,00     | 0,00       | 0,00       | 68 559,99      |
| 1600     | Myyntisaamiset                         | 38 970,92   | 7 425,50 | -3 036,50  | 4 389,00   | 43 359,92      |
| 1606     | Osamaksusaamiset                       | 3 460,00    | 0,00     | -1 000,00  | -1 000,00  | 2 460,00       |
| 1900     | Kassa                                  | 3 432,56    | 0,00     | 0,00       | 0,00       | 3 432,56       |
| 1902     | Pankkitili Nordea                      | 19 297,43   | 464,80   | -2 473,86  | -2 009,06  | 17 288,37      |
| 1904     | Pankkitili SP                          | 2 945,25    | 0,00     | 0,00       | 0,00       | 2 945,25       |
| 1905     | Pankkitili OP                          | 218 480,36  | 3 741,70 | 0,00       | 3 741,70   | 222 222,06     |
| 1908     | Pankkitili Danske Bank                 | 224 927,37  | 0,00     | 0,00       | 0,00       | 224 927,37     |
| 1910     | Pankkitili                             | 196,00      | 0,00     | 0,00       | 0,00       | 196,00         |
| 2080     | Edellisten tilikausien tulos           | -462 710,51 | 0,00     | 0,00       | 0,00       | -462 710,51    |
| 2470     | Ostovelat                              | -1 550,20   | 0,00     | 0,00       | 0,00       | -1 550,20      |
| 2650     | Siirtovelat                            | -1 090,94   | 0,00     | 0,00       | 0,00       | -1 090,94      |
| 2770     | Ostovelat                              | -9 268,28   | 2 974,18 | -10 069,54 | -7 095,36  | -16 363,64     |
| 2920     | Myynnin alv-velka                      | 0,00        | 0,00     | -628,80    | -628,80    | -628,80        |
| 2922     | Käänteinen alv-velka EU palveluostot   | -61,92      | 0,00     | 0,00       | 0,00       | -61,92         |
| 2924     | Käänteinen alv-velka rakentamispalvelu | -1 270,64   | 0,00     | -2 040,00  | -2 040,00  | -3 310,64      |
| 2925     | Ostojen alv-saaminen                   | 3 303,49    | 171,44   | -19,42     | 152,02     | 3 455,51       |

## Ominaisuudet

| Summaukset | Alkusaldo-sarakkeessa näytetään tilin alkusaldo annetun rajauksen alkupäivänä<br>Debet- ja Kredit -sarakkeissa on summattu tositteiden debet- ja kredit -viennit<br>rajauksen mukaiselta ajalta.<br>Kausi yhtsarakkeessa näytetään Debet- ja Kredit -sarakkeiden erotus.<br>Loppusaldo-sarakkeessa näytetään alkusaldon ja rajauksen mukaisen kauden<br>saldo summattuna. |
|------------|----------------------------------------------------------------------------------------------------|
| Yhteenveto | Raportin lopussa on kaikkien sarakkeiden summat yhteensä.                                                                                                    |

## 3.4 Tositeluettelo

Tositeluetteloraportti esittää rajauksen mukaiset kirjanpitotositteet tositesarjoittain ja numerojärjestyksessä luettelona, jossa näkyy tositenumero, tositepäivä, selite sekä tositteen summa

| Tulostusmuoto       | PDF, Excel            |
|---------------------|-----------------------|
| Järjestelmäraportit | Tositeluettelo (5800) |

## Raporttivalinnat

| likausi                        |   |                     |   |
|--------------------------------|---|---------------------|---|
| 20230101 - 20231231            | ~ | 20230101 - 20231231 | ~ |
| (ausi                          |   |                     |   |
| 202301                         | ~ | 202301              | ~ |
| ositesarja                     |   |                     |   |
|                                | ~ |                     | ~ |
| ositenumero                    |   |                     |   |
|                                |   |                     |   |
| ilin ja sisäisen tilin valinta |   |                     |   |
| Kirjanpitotili 🗸               |   |                     |   |
| +                              |   |                     |   |

| Päivämäärärajaus |       |    |
|------------------|-------|----|
| Päivästä         | Päivä | än |
|                  |       | Ē  |

| Tilikausi                  | Valitse tilikausi tai tilikaudet, jonka ajalta tositteet tulostetaan. Tilikausi-valinnat on käytettävissä silloin kun Päivämäärärajaus-valinta ei ole valittu. |
|----------------------------|----------------------------------------------------------------------------------------------------|
| Kausi                      | Valitse kaudet, joiden ajalta tositteet tulostetaan. Kausi-valinnat on käytettävissä silloin kun Päivämäärärajaus-valinta ei ole valittu.                      |
| Päivämäärärajaus           | Valitse Päivämäärärajaus, jos haluat tulostaa tositteet tietyltä päivämääräväliltä.                                                                            |
| Päivästä - Päivään         | Anna päivämäärärajaus, jolta ajalta tositteet tulostetaan. Päivämäärärajaus on<br>käytettävissä silloin kun Päivämäärärajaus-valinta on valittu.               |
| Tositesarja                | Valitse tositesarjaväli, jos haluat raportille vain tietyn tositesarjan tositteet.                                                                             |
| Tositenumero               | Anna tositenumeroväli tai jätä tyhjäksi, jolloin mukaan otetaan kaikki tositteet.                                                                              |
| Tilin ja sisäisen tilin va | alinta                                                                                                    |

Tilin ja sisäisen tilin valinta ei ole käytössä tällä raportilla.

Malli:

| 580 To              | siteluett  | elo                             |           |                 |
|---------------------|------------|---------------------------------|-----------|-----------------|
| Soft One Finland Ov |            |                                 | Sivu:     | 1/1             |
| SoftOne Finland Oy  |            |                                 | Aika:     | 25.1.2023 13:48 |
| 1234567-8           | 01.01.0    | 000.04.40.0000                  | Kayılaja. | 5 9 5           |
| Aialta:             | 1 1 202    | 223-31.12.2023                  |           |                 |
| Tositenro           | Päiväys    | Selite                          |           | Tosite yhteensä |
| 2 Myyntilask        | ut         |                                 |           |                 |
| 222000              | 16.01.2023 | Lasku 181282, Sven Svensson     |           | 136,40          |
| 222001              | 16.01.2023 | Lasku 181283, Asiakas 9992      |           | 136,40          |
| 222002              | 17.01.2023 | Lasku 186002, Villen Verstas Ky |           | 26,70           |
|                     |            | Varasto 10                      |           |                 |
| 222003              | 17.01.2023 | Lasku 181284, Us Company Ltd    |           | 992,00          |
| 222004              | 17.01.2023 | Lasku 181285, Us Company Ltd    |           | 800,00          |
| 222005              | 17.01.2023 | Lasku 181286, Sven Svensson     |           | 1 984,00        |
| 222006              | 17.01.2023 | Lasku 181287, Sven Svensson     |           | 1 600,00        |
| 222007              | 17.01.2023 | Lasku 181288, Pekan Paja Oy     |           | 550,00          |
| 222008              | 17.01.2023 | Lasku 181289, Svantes företag   |           | 1 200,00        |
| 3 Suoritukse        | t          |                                 |           |                 |
| 223000              | 24.01.2023 | Maksu/suoritus laskuun 181267   |           | 1 000,00        |
| 223001              | 16.01.2023 | Maksu/suoritus laskuun 181277   |           | 682,00          |
| 223002              | 19.01.2023 | Maksu/suoritus laskuun 181278   |           | 1 098,02        |
| 223003              | 10.01.2023 | Maksu/suoritus laskuun 181279   |           | 275,28          |
| 223004              | 19.01.2023 | Maksu/suoritus laskuun 181280   |           | 136,40          |
| 223005              | 02.01.2023 | Maksu/suoritus laskuun 181281   |           | 294,80          |
| 223006              | 02.01.2023 | Maksu/suoritus laskuun 181288   |           | 550,00          |

## Ominaisuudet

Summaukset Tosite yhteensä -sarakkeeseen on summattu tositteen debet-viennit.

TarkistuksetRaportti tunnistaa, jos tosite ei mene tasan. Tositeriville tulee punaisella teksti<br/>'Tosite erottaa!', jos debet- ja kredit -vientien yhteenlaskettu summa ei ole nolla.

## 3.5 Tase

Tase-raportit tulostuvat raportille määritellyn tasekaavan mukaan.

| Tulostusmuoto       | PDF, Word, Excel        |
|---------------------|-------------------------|
| Järjestelmäraportit | Tase (5200)             |
|                     | Tase, virallinen (5220) |
|                     | Tase yhteenveto (5240)  |
|                     | Tase-erittely (5260)    |

## Raporttivalinnat

| Päivämäärärajaus                 |               |                     |   |
|----------------------------------|---------------|---------------------|---|
| Tilikausi                        |               |                     |   |
| 20240101 - 20241231              | ~             | 20240101 - 20241231 | ~ |
| Kausi                            |               |                     |   |
| 202401                           | ~             | 202401              | ~ |
| Seurantakohde                    |               |                     |   |
|                                  | ~             |                     |   |
| Sisällytä tapahtumat ilman seu   | rantakohdetta |                     |   |
| Ryhmittely seurantakohteittain   |               |                     |   |
| Sisällytä tilinpäätöstositteet   |               |                     |   |
| Sisällytä kirjanpidon ulkopuolis | et tositteet  |                     |   |
| Näytä tilikohtaiset tiedot       |               |                     |   |
|                                  |               |                     |   |
| Tilin ja sisaisen tilin valinta  |               |                     |   |
|                                  |               |                     |   |

Päivämäärärajaus Päivämäärärajaus ei ole käytössä taseraporteilla.

Tilikausi Valitse tilikausi, jolta raportti tulostetaan. Tilikausi-valinnat on käytettävissä silloin kun Päivämäärärajaus-valinta ei ole valittu.

Kausi Valitse kaudet, joiden ajalta raportti tulostetaan. Kausivalinnan voi myös jättää tyhjäksi, jolloin raportilla huomioidaan kaikki valitun tilikauden aikana tehdyt kirjaukset. Kausi-valinnat on käytettävissä silloin kun Päivämäärärajaus-valinta ei ole valittu.

Seurantakohde Seurantakohteen valinta ei ole käytössä taseraporteilla.

Sisällytä tapahtumat ilman seurantakohdett Valinta ei ole käytössä taseraporteilla.

Ryhmittely seurantakohteittain

Valinta ei ole käytössä taseraporteilla.

SoftOne

Sisällytä tilinpäätöstositteet

Tällä valinnalla taseraporteilla huomioidaan kirjaukset, jotka on tehty sellaisella tositesarjalla, jolla tallennetaan tilinpäätöstositteita.

Sisällytä kirjanpidon ulkopuoliset tositteet

Tällä valinnalla taseraporteilla huomioidaan kirjaukset, jotka on tehty sellaisella tositesarjalla, jolla tallennetaan varsinaisen kirjanpidon ulkopuolisia vientejä.

#### Näytä tilikohtaiset tiedot

Valinta ei ole käytössä taseraporteilla.

Tilin ja sisäisen tilin valinta

Raportille voidaan valita esim. vain tiettyjen sisäisten tilien kirjaukset.

Ks. ohje valinnan käyttämiseen kohdasta <u>Pääkirja > Raporttivalinnat</u> sivulla 34.

#### Malli: Järjestelmäraportti Tase (5200)

| 520 Ta       | ise                                  |           |            |              | 2/2                    |
|--------------|--------------------------------------|-----------|------------|--------------|------------------------|
| SoftOne F    | inland Oy                            |           | SI         | vu:          | 2/2                    |
| 1234567-8    |                                      |           | ĸ          | avttäjä:     | 27.1.2023 14.21<br>SVS |
| Kausi        | 1 1 2022 21 1 2022                   |           |            |              |                        |
| Kausi:       | 01 01 2022 21 12 2022                |           |            |              |                        |
| Vortailunuos | 01.01.2023-31.12.2023                |           |            |              |                        |
| vertailuvuos | 01.01.2022-51.12.2022                |           |            |              |                        |
|              |                                      | Kausi     | Loppusaldo | Ed.tp. saldo | Muutos                 |
| VASTATT      | AVAA                                 |           |            |              |                        |
| OMA PÄÄON    | AMA                                  |           |            |              |                        |
| Edellisten   | tilikausien voitto (tappio)          |           |            |              |                        |
| 2080         | Edellisten tilikausien tulos         | 0,00      | 462 710,51 | 462 710,51   | 0,00                   |
| Edellisten   | tilikausien voitto (tappio) Yhteensä | 0,00      | 462 710,51 | 462 710,51   | 0,00                   |
| Tilikauden   | voitto (tappio) Yhteensä             | -2 450,50 | 231 344,85 | 233 795,35   | -2 450,50              |
| OMA PÄÄON    | ма                                   | -2 450,50 | 694 055,36 | 696 505,86   | -2 450,50              |
| VIERAS PÄÄ   | OMA                                  |           |            |              |                        |
| Pitkäaikaine | n vieras pääoma                      |           |            |              |                        |
| Ostovelat    |                                      |           |            |              |                        |
| 2470         | Ostovelat                            | 0,00      | 1 550,20   | 1 550,20     | 0,00                   |
| Ostovelat    | Yhteensä                             | 0,00      | 1 550,20   | 1 550,20     | 0,00                   |
| Siirtovelat  |                                      |           |            |              |                        |
| 2650         | Siirtovelat                          | 0,00      | 1 090,94   | 1 090,94     | 0,00                   |
| Siirtovelat  | Yhteensä                             | 0,00      | 1 090,94   | 1 090,94     | 0,00                   |
| Pitkäaikaine | n vieras pääoma                      | 0,00      | 2 641,14   | 2 641,14     | 0,00                   |
| Lyhytaikaine | en vieras pääoma                     |           |            |              |                        |
| Ostovelat    |                                      |           |            |              |                        |
| 2770         | Ostovelat                            | 7 095,36  | 16 363,64  | 9 268,28     | 7 095,36               |
| Ostovelat    | Yhteensä                             | 7 095,36  | 16 363,64  | 9 268,28     | 7 095,36               |
| Laskennall   | liset verovelat                      |           |            |              |                        |
| 2936         | Lask. alv ostot AVL 79§              | 0,00      | -233,97    | -233,97      | 0,00                   |
| Laskennall   | liset verovelat Yhteensä             | 0,00      | -233,97    | -233,97      | 0,00                   |

#### Sarakkeet

Kausi-sarakkeessa näytetään valitun kauden saldo.

*Loppusaldo*-sarakkeessa näytetään tilin loppusaldo valitun kauden lopussa *Ed.tp. saldo* -sarakkeessa näytetään tilin loppusaldo vertailuvuoden lopussa. *Muutos*-sarakkeessa näytetään valitun kauden loppusaldon ja vertailuvuoden loppusaldon erotus.

## Malli: Järjestelmäraportti Tase virallinen (5220)

Virallista kaavaa käyttävä raportti, jossa näytetään saldot otsikkotasolla.

| 522 Tase                    |            |            |
|-----------------------------|------------|------------|
| SoftOne Finland Oy          |            |            |
| 1234567-8                   |            |            |
|                             | 31.12.2022 | 31.12.2021 |
| VASTAAVAA                   |            |            |
| A PYSYVÄT VASTAAVAT         |            |            |
| l Aineettomat hyödykkeet    |            |            |
| 1. Kehittämismenot          | 15 000,00  | 15 000,00  |
| l Aineettomat hyödykkeet    | 15 000,00  | 15 000,00  |
| II Aineelliset hyödykkeet   |            |            |
| 1. Maa- ja vesialueet       | 675 000,00 | 550 000,00 |
| 3. Koneet ja kalusto        | 147 059,99 | 68 559,99  |
| II Aineelliset hyödykkeet   | 675 000,00 | 550 000,00 |
| A PYSYVÄT VASTAAVAT         | 837 059,99 | 633 559,99 |
| B VAIHTUVAT VASTAAVAT       |            |            |
| I Vaihto-omaisuus           |            |            |
| 3. Valmiit tuotteet/tavarat | 8 280,85   | 7 600,00   |
| l Vaihto-omaisuus           | 8 280,85   | 7 600,00   |

#### Sarakkeet

Saldosarakkeissa näytetään loppusaldo valitun kauden/tilikauden lopussa ja loppusaldo vertailuvuoden lopussa.

## Malli: Järjestelmäraportti Tase yhteenveto (5240)

Tase yhteenveto -raportissa käytetään yleensä normaalin taseen kaavaa. Saldot näytetään otsikkotasolla.

| 524 Tase            | vhteenveto            |           |             |              |                 |  |
|---------------------|-----------------------|-----------|-------------|--------------|-----------------|--|
|                     | ynteenveto            |           | Sivu:       |              |                 |  |
| SoftOne Finland     | d Oy                  |           | Ai          | ika:         | 31.1.2023 12:41 |  |
| 1234567-8           |                       |           | Ka          | äyttäjä:     | sy              |  |
| Kausi:              | 1.10.2022-31.10.2022  |           |             |              |                 |  |
| Tilikausi:          | 01.01.2022-31.12.2022 |           |             |              |                 |  |
| Vertailuvuosi:      | 01.01.2021-31.12.2021 |           |             |              |                 |  |
|                     |                       | Kausi     | Loppusaldo  | Ed.tp. saldo | Muutos          |  |
| VASTATTAVA          | A                     |           |             |              |                 |  |
| OMA PÄÄOMA          |                       |           |             |              |                 |  |
| Edellisten tilikau: | sien voitto (tappio)  | 0,00      | 462 710,51  | 462 710,51   | 0,00            |  |
| Tilikauden voitto   | (tappio)              | -1 875,06 | -889 194,90 | -903 179,90  | 13 985,00       |  |
| OMA PÄÄOMA          |                       | -1 875,06 | -426 484,39 | -440 469,39  | 13 985,00       |  |
| VIERAS PÄÄOMA       |                       |           |             |              |                 |  |
| Pitkäaikainen viera | s pääoma              |           |             |              |                 |  |
| Ostovelat           |                       | 0,00      | 1 550,20    | 1 550,20     | 0,00            |  |
| Siirtovelat         |                       | 0,00      | 1 090,94    | 1 090,94     | 0,00            |  |
| Pitkäaikainen viera | s pääoma              | 0,00      | 2 641,14    | 2 641,14     | 0,00            |  |
| Lyhytaikainen viera | s pääoma              |           |             |              |                 |  |
| Ostovelat           |                       | 2 041,90  | -229 979,06 | 555 842,86   | -785 821,92     |  |
| Laskennalliset ve   | rovelat               | 0,00      | -233,97     | -233,97      | 0,00            |  |
| Muut velat          |                       | -166,84   | -54 600,63  | -54 628,15   | 27,52           |  |
| Siirtovelat         |                       | 0,00      | 800,00      | 800,00       | 0,00            |  |
| Lyhytaikainen viera | is pääoma             | 1 875,06  | -284 013,66 | 501 780,74   | -785 794,40     |  |
| VIERAS PÄÄOMA       |                       | 1 875,06  | -281 372,52 | 504 421,88   | -785 794,40     |  |

#### Sarakkeet

Kausi-sarakkeessa näytetään valitun kauden saldo.

Loppusaldo-sarakkeessa näytetään tilin loppusaldo valitun kauden lopussa

Ed.tp. saldo -sarakkeessa näytetään tilin loppusaldo vertailuvuoden lopussa.

*Muutos*-sarakkeessa näytetään valitun kauden loppusaldon ja vertailuvuoden loppusaldon erotus.

## Malli: Järjestelmäraportti Tase-erittely (5260)

Tase-erittelyssä näytetään saldot tilitasolla virallista taseen kaavaa käyttäen. Tilin alle tulostuu vientierittely, jos tilin vientien kirjauksessa on käytetty vientilajia.

| 526 Tase-                   | erittely                       |                                                        |            |            |            |
|-----------------------------|--------------------------------|--------------------------------------------------------|------------|------------|------------|
| SoftOne Finlan              | d Oy                           |                                                        |            |            |            |
| 1234567-8                   |                                |                                                        |            |            |            |
|                             |                                |                                                        |            |            | 31.12.2022 |
| VASTAAVAA                   |                                |                                                        |            |            |            |
| A PYSYVÄT VAS               | TAAVAT                         |                                                        |            |            |            |
| II Aineelliset hy           | ödykkeet                       |                                                        |            |            |            |
| 1. Maa- ja ve               | sialueet                       |                                                        |            |            |            |
| 1100                        | Maa-alueet                     |                                                        |            | 125 000,00 |            |
| 1. Maa- ja ve               | sialueet                       |                                                        |            |            | 125 000,00 |
| <ol><li>Koneet ja</li></ol> | kalusto                        |                                                        |            |            |            |
| 1120                        | Koneet ja kalusto al           | v 24%                                                  |            | 58 875,00  |            |
|                             | Alkusaldo                      |                                                        | 0,00       |            |            |
|                             | Lisäys (hankinta)<br>15.2.2022 | Ferguson, punainen<br>Tosite 224053, tos.laji 4        | 78 500,00  |            |            |
|                             | Poisto<br>31.12.2022           | 25%:n poisto Fergusonista<br>Tosite 229001, tos.laji 9 | -19 625,00 |            |            |
| 11207                       | Suunnitelman muka              | inen poisto                                            |            | 19 625,00  |            |
| 3. Koneet ja                | kalusto                        |                                                        |            |            | 78 500,00  |
| II Aineelliset hy           | ödykkeet                       |                                                        |            |            | 125 000,00 |
| A PYSYVÄT VAS               | TAAVAT                         |                                                        |            |            | 203 500,00 |

Sarakkeet Saldosarakkeissa näytetään loppusaldo valitun kauden/tilikauden lopussa.

Asetukset

Tase-erittelyn raporttiasetuksissa on oltava *Yksityiskohtaiset tiedot mukaan* - asetus aktiivinen, jotta vientierittely tulostuu raportille.

## 3.6 Tuloslaskelma

Tuloslaskelma-raportit tulostuvat raportille määritellyn tuloslaskelmakaavan mukaan. Järjestelmässä on saatavilla valmiita tuloslaskelmakaavoja, jotka voidaan kopioida tuloslaskelmaraportille. Raportille kopioituun kaavaan voi tehdä yrityskohtaisia muutoksia tarpeen mukaan.

Valmiita saatavilla olevia kaavoja ovat

- Tilikohtainen osakeyhtiön tuloslaskelmakaava
- Tilikohtainen osakeyhtiön tuloslaskelmakaava katteilla
- Virallinen osakeyhtiön tuloslaskelmakaava
- Virallinen yhdistyksen tuloslaskelmakaava
- Virallinen asunto-osakeyhtiön tuloslaskelmakaava

| Tulostusmuoto       | PDF, Word, Excel                               |
|---------------------|------------------------------------------------|
| Järjestelmäraportit | Tuloslaskelma suppea (5300)                    |
|                     | Tuloslaskelma laaja (5301)                     |
|                     | Tuloslaskelma virallinen (5320)                |
|                     | Tuloslaskelma yhteenveto suppea (5340)         |
|                     | Tuloslaskelma yhteenveto laaja (5341)          |
|                     | Tuloslaskelma kausittain (5400)                |
|                     | Tuloslaskelma yhteenveto kausittain541 (5410)  |
|                     | Tuloslaskelma kausibudjetilla (5440)           |
|                     | Tuloslaskelmayhteenveto kausibudjetilla (5460) |
|                     |                                                |

#### Raporttivalinnat

| 'alinta                                       |                     |   |
|-----------------------------------------------|---------------------|---|
| Päivämäärärajaus                              |                     |   |
| Tilikausi                                     |                     |   |
| 20240101 - 20241231 🗸                         | 20240101 - 20241231 | ~ |
| Kausi                                         |                     |   |
| 202401 🗸                                      | 202401              | ~ |
| Seurantakohde                                 |                     |   |
| ~                                             |                     |   |
| 🗌 Sisällytä tapahtumat ilman seurantakohdetta |                     |   |
| Ryhmittely seurantakohteittain                |                     |   |
| Sisällytä tilinpäätöstositteet                |                     |   |
| Sisällytä kirjanpidon ulkopuoliset tositteet  |                     |   |
| Näytä tilikohtaiset tiedot                    |                     |   |
| Tilin ja sisäisen tilin valinta               |                     |   |
| Kirjanpitotili 🗸                              |                     |   |
| +                                             |                     |   |

Päivämäärärajaus Päivämäärärajaus ei ole käytössä tuloslaskelmaraporteilla.

Tilikausi Valitse tilikausi, jolta raportti tulostetaan. Tilikausi-valinnat on käytettävissä silloin, kun Päivämäärärajaus-valinta ei ole valittu.

## SoftOne

| Kausi                    | Valitse kaudet, joiden ajalta raportti tulostetaan. Kausivalinnan voi myös jättää<br>tyhjäksi, jolloin raportilla huomioidaan kaikki valitun tilikauden aikana tehdyt<br>kirjaukset.<br>Kausi-valinnat on käytettävissä silloin kun Päivämäärärajaus-valinta ei ole                                                                           |
|--------------------------|----------------------------------------------------------------------------------------------------|
|                          | valittu.                                                                                                    |
| Seurantakohde            | Valitaan seurantakohde, jonka mukaan tuloslaskelma halutaan ryhmitellä, esim. kustannuspaikka.                                                                                                    |
|                          | Valinta ei koske raportteja Tuloslaskelma virallinen (5320) ja<br>Tuloslaskelmaerittely (5360).                                                                                                    |
| Sisällytä tapahtumat i   | lman seurantakohdetta                                                                                                    |
|                          | Tuloslaskelmaan sisällytetään tapahtumat, joilla ei ole seurantakohdetta.                                                                                                    |
| Ryhmittely seurantako    | phteittain                                                                                                    |
|                          | Raportti ryhmitellään sisäisen tilin mukaan. Esim. jokainen raportille tulostuva<br>kustannuspaikka tulostetaan erikseen (tuloslaskelma kustannuspaikoittain).<br>Mikäli tätä ei ole valittu, sisäiset tilit summataan yhdeksi raportiksi.<br>Valinta ei koske raportteja Tuloslaskelma virallinen (5320) ja<br>Tuloslaskelmaerittely (5360). |
| Sisällytä tilinpäätöstos | sitteet                                                                                                    |
|                          | Tällä valinnalla taseraporteilla huomioidaan kiriaukset, iotka on tehty sellaisella                                                                                                    |

Tällä valinnalla taseraporteilla huomioidaan kirjaukset, jotka on tehty sellaisella tositesarjalla, jolla tallennetaan tilinpäätöstositteita.

## Sisällytä kirjanpidon ulkopuoliset tositteet

Tällä valinnalla taseraporteilla huomioidaan kirjaukset, jotka on tehty sellaisella tositesarjalla, jolla tallennetaan varsinaisen kirjanpidon ulkopuolisia vientejä.

#### Näytä tilikohtaiset tiedot

Valinta ei ole käytössä näillä raporteilla.

#### Tilin ja sisäisen tilin valinta

Raportille voidaan valita esim. vain tiettyjen sisäisten tilien kirjaukset.

Ks. ohje valinnan käyttämiseen kohdasta Pääkirja > Raporttivalinnat sivulla 34.

## Malli: Järjestelmäraportti Tuloslaskelma suppea (5300)

Suppeassa tuloslaskelmassa ei ole prosenttivertailua liikevaihtoon.

| 530        | Tuloslaskelma                |          |          |          |             |            | . 4           |
|------------|------------------------------|----------|----------|----------|-------------|------------|---------------|
| SoftOn     | e Finland Ov                 |          |          |          | Sivu:       | -          | 1/1           |
| 1234567    | -8                           |          |          |          | Käyttäiä:   | /          | .2.2023 14:00 |
| Kausi      | 1 1 2022-21 1 2022           |          |          |          | na y ccaja. |            | 515           |
| Tilikausi: | 01 01 2023-31 12 2023        |          |          |          |             |            |               |
| Vertailuv  | /uosi: 01.01.2022-31.12.2022 |          |          |          |             |            |               |
|            |                              | Kausi    | Vert     | Fro      | Tilikauden  | Vert vuosi | Fro           |
|            |                              | Rador    | kausi    | 210      | alusta      | yht.       | 210           |
| Tuotot     |                              |          |          |          |             |            |               |
| Myyntitu   | iotot                        |          |          |          |             |            |               |
| 3000       | Työmyynti alv 24%            | 2 670,00 | 2 335,00 | 335,00   | 2 670,00    | 2 335,00   | 335,00        |
| 3400       | Myynti alv 0%                | 4 176,70 | 2 874,50 | 1 302,20 | 4 176,70    | 2 874,50   | 1 302,20      |
| Myyntitu   | iotot                        | 6 846,70 | 5 209,50 | 1 637,20 | 6 846,70    | 5 209,50   | 1 637,20      |
| Tuotot     |                              | 6 846,70 | 5 209,50 | 1 637,20 | 6 846,70    | 5 209,50   | 1 637,20      |
| LIIKEVAII  | нто                          | 6 846,70 | 5 209,50 | 1 637,20 | 6 846,70    | 5 209,50   | 1 637,20      |
| Materiaa   | alit ja palvelut             |          |          |          |             |            |               |
| Aineet, t  | arvikkeet ja tavarat         |          |          |          |             |            |               |
| Ostot tili | kauden aikana                |          |          |          |             |            |               |
| 4000       | Ostot alv 24%                | -556,05  | -504,03  | -52,02   | -556,05     | -504,03    | -52,02        |
| 4500       | Saadut alennukset alv 24%    | 3,85     | 0,00     | 3,85     | 3,85        | 0,00       | 3,85          |
| Ostot tili | kauden aikana                | -552,20  | -504,03  | -48,17   | -552,20     | -504,03    | -48,17        |
| Aineet, t  | arvikkeet ja tavarat         | -552,20  | -504,03  | -48,17   | -552,20     | -504,03    | -48,17        |

#### Malli: Järjestelmäraportti Tuloslaskelma laaja (5301)

Laajassa tuloslaskelmassa on kauden, vertailukauden, tilikauden alusta summan sekä vertailuvuosi yhteensä summan prosenttivertailu liikevaihtoon. Tuloste on vaakatuloste.

| <b>530</b>  | Tuloslas          | skelma                |          |        |             |        |            |        |            |                    |          |        |
|-------------|-------------------|-----------------------|----------|--------|-------------|--------|------------|--------|------------|--------------------|----------|--------|
| SoftOn      | e Finland Ov      | ,                     |          |        |             |        |            |        |            | Sivu:              | 7 7 7    | 1/1    |
| 1234567     | -8                |                       |          |        |             |        |            |        |            | Aika:<br>Käyttäjä: | 1.2.2    | 5VS    |
| Kausi:      |                   | 1.1.2023-31.1.2023    |          |        |             |        |            |        |            | na jetaja.         |          | 5,5    |
| Tilikausi:  |                   | 01.01.2023-31.12.2023 |          |        |             |        |            |        |            |                    |          |        |
| Vertailuv   | /uosi:            | 01.01.2022-31.12.2022 |          |        |             |        |            |        |            |                    |          |        |
|             |                   |                       | Kausi    | %      | Vert. kausi | %      | Tilikauden | %      | Vert.vuosi | %                  | Ero      | %      |
|             |                   |                       |          |        |             |        | alusta     |        | yht.       |                    |          |        |
| Tuotot      |                   |                       |          |        |             |        |            |        |            |                    |          |        |
| Myyntitu    | otot              |                       |          |        |             |        |            |        |            |                    |          |        |
| 3000        | Työmyynti alv     | 24%                   | 2 670,00 | 39,00  | 2 335,00    | 44,82  | 2 670,00   | 39,00  | 2 335,00   | 44,82              | 335,00   | 114,35 |
| 3400        | Myynti alv 0%     |                       | 4 176,70 | 61,00  | 2 874,50    | 55,18  | 4 176,70   | 61,00  | 2 874,50   | 55,18              | 1 302,20 | 145,30 |
| Myyntitu    | iotot             |                       | 6 846,70 | 100,00 | 5 209,50    | 100,00 | 6 846,70   | 100,00 | 5 209,50   | 100,00             | 1 637,20 | 131,43 |
| Tuotot      |                   |                       | 6 846,70 | 100,00 | 5 209,50    | 100,00 | 6 846,70   | 100,00 | 5 209,50   | 100,00             | 1 637,20 | 131,43 |
| LIIKEVAI    | нто               |                       | 6 846,70 | 100,00 | 5 209,50    | 100,00 | 6 846,70   | 100,00 | 5 209,50   | 100,00             | 1 637,20 | 131,43 |
| Materiaa    | ilit ja palvelut  |                       |          |        |             |        |            |        |            |                    |          |        |
| Aineet, ta  | arvikkeet ja tava | arat                  |          |        |             |        |            |        |            |                    |          |        |
| Ostot tili  | kauden aikana     |                       |          |        |             |        |            |        |            |                    |          |        |
| 4000        | Ostot alv 24%     |                       | -556,05  | -8,12  | -504,03     | -9,68  | -556,05    | -8,12  | -504,03    | -9,68              | -52,02   | 110,32 |
| 4500        | Saadut alennu     | kset alv 24%          | 3,85     | 0,06   | 0,00        | 0,00   | 3,85       | 0,06   | 0,00       | 0,00               | 3,85     | 0,00   |
| Ostot tilil | kauden aikana     |                       | -552,20  | -8,07  | -504,03     | -9,68  | -552,20    | -8,07  | -504,03    | -9,68              | -48,17   | 109,56 |
| Aineet, ta  | arvikkeet ja tava | arat                  | -552,20  | -8,07  | -504,03     | -9,68  | -552,20    | -8,07  | -504,03    | -9,68              | -48,17   | 109,56 |

## Malli: Järjestelmäraportti Tuloslaskelma virallinen (5320)

Virallista kaavaa käyttävä raportti, jossa näytetään saldot otsikkotasolla.

| 532 Tuloslaskelma                |            |             |
|----------------------------------|------------|-------------|
| SoftOne Finland Oy<br>1234567-8  |            |             |
|                                  | 31.12.2022 | 31.12.2021  |
| 1. LIIKEVAIHTO                   | 58 792,85  | 53 495,09   |
| 4. Liiketoiminnan muut tuotot    | 3 800,00   | 4 505,00    |
| 5. Materiaalit ja palvelut       |            |             |
| a) Aineet, tarvikkeet ja tavarat |            |             |
| aa) Ostot tilikauden aikana      | -35 335,14 | -91 340,26  |
| ab) Varastojen muutos            | 0,00       | -1 250,00   |
| a) Aineet, tarvikkeet ja tavarat | -35 335,14 | -92 590,26  |
| b) Ulkopuoliset palvelut         | -3 899,40  | -13 238,94  |
| 5. Materiaalit ja palvelut       | -39 234,54 | -105 829,20 |
| 6. Henkilöstökulut               |            |             |
| a) Palkat ja palkkiot            | -17 800,00 | -14 500,00  |
| b) Henkilösivukulut              |            |             |
| ba) Eläkekulut                   | -4 256,00  | -3 687,00   |
| bb) Muut henkilösivukulut        | -752,00    | -600,00     |
| b) Henkilösivukulut              | -5 008,00  | -4 287,00   |
| 6. Henkilöstökulut               | -22 808,00 | -18 787,00  |

## Malli: Järjestelmäraportti Tuloslaskelma yhteenveto suppea (5340)

Tuloslaskelma yhteenveto -raportissa käytetään yleensä normaalin tuloslaskelman kaavaa. Saldot näytetään otsikkotasolla. Suppeassa tuloslaskelmassa ei ole prosenttivertailua liikevaihtoon.

| 534 Tulos             | laskelma vhteenve     | to        |          |           |            |            |                |
|-----------------------|-----------------------|-----------|----------|-----------|------------|------------|----------------|
| CoftOne Fielend       |                       |           |          |           | Sivu:      |            | 1/1            |
| SoftOne Finland       | ΤΟγ                   |           |          |           | Aika:      |            | 7.2.2023 14:14 |
| 1234567-8             |                       |           |          |           | Kayttaja:  |            | sys            |
| Kausi:                | 1.1.2023-31.1.2023    |           |          |           |            |            |                |
| Tilikausi:            | 01.01.2023-31.12.2023 |           |          |           |            |            |                |
| Vertailuvuosi:        | 01.01.2022-31.12.2022 |           |          |           |            |            |                |
|                       |                       | Kausi     | Vert.    | Ero       | Tilikauden | Vert.vuosi | Ero            |
|                       |                       |           | kausi    |           | alusta     | yht.       |                |
| Tuotot                |                       |           |          |           |            |            |                |
| Myyntituotot          |                       | 6 846,70  | 5 209,50 | 1 637,20  | 6 846,70   | 5 209,50   | 1 637,20       |
| Tuotot                |                       | 6 846,70  | 5 209,50 | 1 637,20  | 6 846,70   | 5 209,50   | 1 637,20       |
| LIIKEVAIHTO           |                       | 6 846,70  | 5 209,50 | 1 637,20  | 6 846,70   | 5 209,50   | 1 637,20       |
| Materiaalit ja palvel | ut                    |           |          |           |            |            |                |
| Aineet, tarvikkeet ja | tavarat               |           |          |           |            |            |                |
| Ostot tilikauden      | aikana                | -552,20   | -504,03  | -48,17    | -552,20    | -504,03    | -48,17         |
| Aineet, tarvikkeet ja | tavarat               | -552,20   | -504,03  | -48,17    | -552,20    | -504,03    | -48,17         |
| Ulkopuoliset pal      | velut                 | -8 500,00 | 0,00     | -8 500,00 | -8 500,00  | 0,00       | -8 500,00      |
| Materiaalit ja palvel | ut                    | -9 052,20 | -504,03  | -8 548,17 | -9 052,20  | -504,03    | -8 548,17      |
| Liiketoiminnan muu    | t kulut               |           |          |           |            |            |                |
| Vapaaehtoiset h       | enkilöstökulut        | -195,00   | 0,00     | -195,00   | -195,00    | 0,00       | -195,00        |
| Liiketoiminnan muu    | t kulut               | -195,00   | 0,00     | -195,00   | -195,00    | 0,00       | -195,00        |
| LIIKEVOITTO (-TAPPI   | IO)                   | -2 400,50 | 4 705,47 | -7 105,97 | -2 400,50  | 4 705,47   | -7 105,97      |

## Malli: Järjestelmäraportti Tuloslaskelma yhteenveto laaja (5341)

Tuloslaskelma yhteenveto -raportissa käytetään yleensä normaalin tuloslaskelman kaavaa. Saldot näytetään otsikkotasolla. Laajassa tuloslaskelmassa on kauden, vertailukauden, tilikauden alusta summan sekä vertailuvuosi yhteensä summan prosenttivertailu liikevaihtoon. Tuloste on vaakatuloste.

| 534 Tuloslas              | skelma vhteenve       | to        |         |             |        |            |         |            |                |           |                   |
|---------------------------|-----------------------|-----------|---------|-------------|--------|------------|---------|------------|----------------|-----------|-------------------|
| SoftOne Finland Oy        | /                     |           |         |             |        |            |         |            | Sivu:<br>Aika: | 7.2.2     | 1/1<br>2023 14:18 |
| 1234567-8                 |                       |           |         |             |        |            |         |            | Käyttäjä       | ă:        | sys               |
| Kausi:                    | 1.1.2023-31.1.2023    |           |         |             |        |            |         |            |                |           |                   |
| Tilikausi:                | 01.01.2023-31.12.2023 |           |         |             |        |            |         |            |                |           |                   |
| Vertailuvuosi:            | 01.01.2022-31.12.2022 |           |         |             |        |            |         |            |                |           |                   |
|                           |                       | Kausi     | %       | Vert. kausi | %      | Tilikauden | %       | Vert.vuosi | %              | Ero       | %                 |
|                           |                       |           |         |             |        | alusta     |         | yht.       |                |           |                   |
| Tuotot                    |                       |           |         |             |        |            |         |            |                |           |                   |
| Myyntituotot              |                       | 6 846,70  | 100,00  | 5 209,50    | 100,00 | 6 846,70   | 100,00  | 5 209,50   | 100,00         | 1 637,20  | 131,43            |
| Tuotot                    |                       | 6 846,70  | 100,00  | 5 209,50    | 100,00 | 6 846,70   | 100,00  | 5 209,50   | 100,00         | 1 637,20  | 131,43            |
| LIIKEVAIHTO               |                       | 6 846,70  | 100,00  | 5 209,50    | 100,00 | 6 846,70   | 100,00  | 5 209,50   | 100,00         | 1 637,20  | 131,43            |
| Materiaalit ja palvelut   |                       |           |         |             |        |            |         |            |                |           |                   |
| Aineet, tarvikkeet ja tav | arat                  |           |         |             |        |            |         |            |                |           |                   |
| Ostot tilikauden aika     | ina                   | -552,20   | -8,07   | -504,03     | -9,68  | -552,20    | -8,07   | -504,03    | -9,68          | -48,17    | 109,56            |
| Aineet, tarvikkeet ja tav | arat                  | -552,20   | -8,07   | -504,03     | -9,68  | -552,20    | -8,07   | -504,03    | -9,68          | -48,17    | 109,56            |
| Ulkopuoliset palvelu      | t                     | -8 500,00 | -124,15 | 0,00        | 0,00   | -8 500,00  | -124,15 | 0,00       | 0,00           | -8 500,00 | 0,00              |
| Materiaalit ja palvelut   |                       | -9 052,20 | -132,21 | -504,03     | -9,68  | -9 052,20  | -132,21 | -504,03    | -9,68          | -8 548,17 | 1 795,96          |
| Liiketoiminnan muut ku    | lut                   |           |         |             |        |            |         |            |                |           |                   |
| Vapaaehtoiset henki       | ilöstökulut           | -195,00   | -2,85   | 0,00        | 0,00   | -195,00    | -2,85   | 0,00       | 0,00           | -195,00   | 0,00              |
| Liiketoiminnan muut ku    | lut                   | -195,00   | -2,85   | 0,00        | 0,00   | -195,00    | -2,85   | 0,00       | 0,00           | -195,00   | 0,00              |
| LIIKEVOITTO (-TAPPIO)     |                       | -2 400,50 | -35,06  | 4 705,47    | 90,32  | -2 400,50  | -35,06  | 4 705,47   | 90,32          | -7 105,97 | -51,02            |

### Malli: Järjestelmäraportti Tuloslaskelma kausittain (5400)

Raportti tulostaa saldot kausittain valitun kausirajauksen ajalta, kuitenkin korkeintaan 12 kuukaudelta. Kausirajaus ei ole sidottu tilikauteen, vaan se voi jatkua tilikaudelta toiselle. Summat esitetään ilman desimaaleja.

| 540 Tuloslaskelma ka<br>SoftOne Finland Oy<br>1234567-8 | ausittain   | I           |             |             |             |             |             | Sivu:<br>Aika:<br>Käyttäjä: | 1/1<br>13.2.2023 13:54<br>sys      |
|---------------------------------------------------------|-------------|-------------|-------------|-------------|-------------|-------------|-------------|-----------------------------|------------------------------------|
|                                                         | 2022<br>Tam | 2022<br>Hel | 2022<br>Maa | 2022<br>Huh | 2022<br>Tou | 2022<br>Kes | 2022<br>Hei |                             | 2022 Tam<br>- 2022 Hei<br>yhteensä |
| Tuotot                                                  |             |             |             |             |             |             |             |                             |                                    |
| Myyntituotot                                            |             |             |             |             |             |             |             |                             |                                    |
| 3000 Työmyynti alv 24%                                  | 14 835      | 8 854       | 12 005      | 9 302       | 15 666      | 13 886      | 6 800       |                             | 81 348                             |
| 3050 Rakentamispalvelun myynti 0%                       | 38 123      | 25 648      | 8 500       | 60 000      | 23 555      | 8 500       | 19 000      |                             | 183 326                            |
| 3400 Myynti alv 0%                                      | 2 875       | 0           | 0           | 0           | 0           | 0           | 0           |                             | 2 875                              |
| Myyntituotot                                            | 55 833      | 34 502      | 20 505      | 69 302      | 39 221      | 22 386      | 25 800      |                             | 267 549                            |
| Tuotot                                                  | 55 833      | 34 502      | 20 505      | 69 302      | 39 221      | 22 386      | 25 800      |                             | 267 549                            |
| LIIKEVAIHTO                                             | 55 833      | 34 502      | 20 505      | 69 302      | 39 221      | 22 386      | 25 800      |                             | 267 549                            |

#### Malli: Järjestelmäraportti Tuloslaskelma yhteenveto kausittain (5410)

Raportti tulostaa saldot kausittain valitun kausirajauksen ajalta, kuitenkin korkeintaan 12 kuukaudelta. Kausirajaus ei ole sidottu tilikauteen, vaan se voi jatkua tilikaudelta toiselle. Saldot näytetään otsikkotasolla. Summat esitetään ilman desimaaleja.

| 541 Tuloslaskelma yh | teenvet | o kaus | ittain |        |        |        |        | Share     | 1/1             |
|----------------------|---------|--------|--------|--------|--------|--------|--------|-----------|-----------------|
| SoftOne Finland Oy   |         |        |        |        |        |        |        | Aika:     | 13.2.2023 13:55 |
| 1234567-8            |         |        |        |        |        |        |        | Käyttäjä: | sys             |
|                      | 2022    | 2022   | 2022   | 2022   | 2022   | 2022   | 2022   |           | 2022 Tam        |
|                      | Tam     | Hel    | Maa    | Huh    | Tou    | Kes    | Hei    |           | - 2022 Hei      |
|                      |         |        |        |        |        |        |        |           | yhteensä        |
| Tuotot               |         |        |        |        |        |        |        |           |                 |
| Myyntituotot         | 55 833  | 34 502 | 20 505 | 69 302 | 39 221 | 22 386 | 25 800 |           | 267 549         |
| Tuotot               | 55 833  | 34 502 | 20 505 | 69 302 | 39 221 | 22 386 | 25 800 |           | 267 549         |
| LIIKEVAIHTO          | 55 833  | 34 502 | 20 505 | 69 302 | 39 221 | 22 386 | 25 800 |           | 267 549         |

## Malli: Järjestelmäraportti Tuloslaskelma kausibudjetilla (5440)

Raportti tulostaa saldot ja valitun budjetin valitulta kaudelta sekä valitun tilikauden alusta.

| 544<br>SoftOn<br>1234567          | Tuloslaskelma budjett<br>e Finland Oy<br>-8         | ivertailulla |          |       | Sivu:<br>Aika:<br>Käyttäjä: | 20.2.3   | 1/1<br>2023 9:26<br>sys |
|-----------------------------------|-----------------------------------------------------|--------------|----------|-------|-----------------------------|----------|-------------------------|
| Kausi:<br>Tilikausi:<br>Budjetti: | 1.7.2022-31.7.2022<br>01.01.2022-31.12.2022<br>2022 |              |          |       |                             |          |                         |
|                                   |                                                     | Kausi        | Budjetti | %     | Tilikauden<br>alusta        | Budjetti | %                       |
| Tuotot                            |                                                     |              |          |       |                             |          |                         |
| Myyntitue                         | otot                                                |              |          |       |                             |          |                         |
| 3000                              | Työmyynti alv 24%                                   | 6 800,00     | 9 583    | 70.96 | 81 348,10                   | 67 183   | 121.08                  |
| 3050                              | Rakentamispalvelun myynti 0%                        | 19 000,00    | 23 333   | 81.43 | 183 326,00                  | 163 333  | 112.24                  |
| 3400                              | Myynti alv 0%                                       | 0,00         | 0        | 0.00  | 2 874,50                    | 100      | 2874.50                 |
| Myyntitu                          | otot                                                | 25 800,00    | 33 567   | 76.86 | 267 548,60                  | 236 311  | 113.22                  |
| Tuotot                            |                                                     | 25 800,00    | 33 567   | 76.86 | 267 548,60                  | 236 222  | 113.26                  |
| LIIKEVAIH                         | то                                                  | 25 800,00    | 33 567   | 76.86 | 267 548,60                  | 236 222  | 113.26                  |

## Malli: Järjestelmäraportti Tuloslaskelma yhteenveto kausibudjetilla (5460)

Raportti tulostaa saldot ja valitun budjetin valitulta kaudelta sekä valitun tilikauden alusta. Saldot näytetään otsikkotasolla.

| SoftOne Finlan<br>1234567-8      | d Oy                                        |                        |                  |                | Sivu:<br>Aika:<br>Käyttäjä: | 20.2.2             | 1/1<br>023 9:30<br>sys |
|----------------------------------|---------------------------------------------|------------------------|------------------|----------------|-----------------------------|--------------------|------------------------|
| Kausi:<br>Tilikausi:             | 1.7.2022-31.7.2022<br>01.01.2022-31.12.2022 |                        |                  |                |                             |                    |                        |
| Budjetti:                        | 2022                                        |                        |                  |                |                             |                    |                        |
|                                  |                                             | Kausi                  | Budjetti         | %              | Tilikauden<br>alusta        | Budjetti           | %                      |
|                                  |                                             |                        |                  |                |                             |                    |                        |
| Tuotot                           |                                             |                        |                  |                |                             |                    |                        |
| Tuotot<br>Myyntituotot           |                                             | 25 800,00              | 33 567           | 76.86          | 267 548,60                  | 236 311            | 113.22                 |
| Tuotot<br>Myyntituotot<br>Tuotot |                                             | 25 800,00<br>25 800,00 | 33 567<br>33 567 | 76.86<br>76.86 | 267 548,60<br>267 548,60    | 236 311<br>236 222 | 113.22<br>113.26       |

## 3.7 Arvonlisäverolaskelma

Arvonlisäverolaskelmalle tulostuu kirjanpitotilien saldot alv-lajeittain ja ilmoituslajeittain ryhmiteltynä. Ilmoitustapa riippuu tilin alv-lajista.

Arvonlisäverolaskelmassa on eriteltynä:

- Kotimaan myynnit ja ostot verokannoittain
- Rakentamispalvelun myynnit ja ostot
- Käytetyn tavaran kaupan myynnit ja ostot
- 0-verokannan alainen liikevaihto
- Tavaran myynti muihin EU-maihin
- Palveluiden myynti muihin EU-maihin
- Tavaroiden maahantuonti EU:n ulkopuolelta eriteltynä vähennyskelpoiseen ja ei vähennyskelpoiseen maahantuontiin
- Tavaraostot muista EU-maista eriteltynä vähennyskelpoisiin ja ei vähennyskelpoisiin tavaraostoihin
- Palveluostot muista EU-maista eriteltynä vähennyskelpoisiin ja ei vähennyskelpoisiin palveluostoihin

| Tulostusmuoto       | PDF                          |
|---------------------|------------------------------|
| Järjestelmäraportit | Arvonlisäverolaskelma (5700) |

## Raporttivalinnat

| alinta              |   |                     |   |
|---------------------|---|---------------------|---|
| Tilikausi           |   |                     |   |
| 20230101 - 20231231 | ~ | 20230101 - 20231231 | ~ |
| Kausi               |   |                     |   |
| 202301              | ~ | 202301              | ~ |

Tilikausi

Valitse tilikausi, johon tulostettava kausi kuuluu.

Kausi Valitse kausi, jolta arvonlisäverolaskelma tulostetaan.

Malli:

| 57   | 0 Arvo        | onlisäverolaskelma                              |           |           |                |
|------|---------------|-------------------------------------------------|-----------|-----------|----------------|
| Soft | One Finlar    | nd Oy                                           |           | Sivu:     | 1/2            |
| 1234 | 567-8         |                                                 |           | Aika:     | 28.2.2023 6:46 |
| Kohd | lekausi: helm | nikuu 2023                                      |           |           |                |
|      |               |                                                 |           | Veron     |                |
|      |               |                                                 | Brutto    | peruste   | Alv            |
| 301  | Kotimaan i    | myynti alv 24%                                  |           |           |                |
|      | Yleisen 24    | 1% verokannan myynti                            |           |           |                |
|      | 3000          | Työmyynti alv 24%                               | 19 204,56 | 15 487,55 | 3 717,01       |
|      | 3009          | Varaosamyynti alv 24%                           | 10 728,65 | 8 652,14  | 2 076,51       |
|      |               |                                                 | 29 933,22 | 24 139,69 | 5 793,53       |
|      | Kotimaan i    | myynti alv 24% yhteensä                         | 29 933,22 | 24 139,69 | 5 793,53       |
| 305  | Tavaraosto    | ot muista EU-maista                             |           |           |                |
|      | Vähennys      | kelpoiset tavaraostot yhteisöhankinta 24%       |           |           |                |
|      | 4300          | Yhteisöhankinnat alv 24%                        | 6 696,00  | 5 400,00  | 1 296,00       |
|      |               |                                                 | 6 696,00  | 5 400,00  | 1 296,00       |
|      | Tavaraosto    | ot muista EU-maista yhteensä                    | 6 696,00  | 5 400,00  | 1 296,00       |
| 307  | Kohdekaud     | den vähennettävä vero                           |           |           |                |
|      | Vähennys      | kelpoiset tavaraostot yhteisöhankinta 24%       |           |           |                |
|      | 4300          | Yhteisöhankinnat alv 24%                        | 6 696,00  | 5 400,00  | 1 296,00       |
|      |               |                                                 | 6 696,00  | 5 400,00  | 1 296,00       |
|      | Yleisen 24    | % verokannan ostot                              |           |           |                |
|      | 4000          | Ostot alv 24%                                   | 556,05    | 448,43    | 107,62         |
|      | 6026          | Henkilökunnan koulutus alv 24%                  | 1 488,00  | 1 200,00  | 288,00         |
|      |               |                                                 | 2 044,05  | 1 648,43  | 395,62         |
|      | Kohdekaud     | den vähennettävä vero yhteensä                  | 8 740,05  | 7 048,43  | 1 691,62       |
| 308  | Maksettav     | a/palautettava arvonlisävero                    |           |           | 5 700 50       |
|      | 301 Suc       | pritettava 24%:n vero kotimaan myynnistä        |           |           | 5 793,53       |
|      | 302 Suc       | oritettava 14%:n vero kotimaan myynnistä        |           |           | 0,00           |
|      | 303 Suc       | oritettava 10%:n vero kotimaan myynnistä        |           |           | 0,00           |
|      | 304 Ver       | ro tavaroiden maahantuonnista EU:n ulkopuolelta |           |           | 0,00           |
|      | 305 Ver       | ro tavaraostoista muista EU-maista              |           |           | 1 296,00       |
|      | 306 Ver       | ro palveluostoista muista EU-maista             |           |           | 0,00           |
|      | 318 Ver       | ro rakentamispalvelun ostoista                  |           |           | 0,00           |
|      | 307 Koł       | hdekauden vähennettävä vero                     |           |           | 1 691,62       |
|      | Maksettav     | a/palautettava arvonlisävero yhteensä           |           |           | 5 397,90       |

## 3.8 Alv-tarkistusraportti

Alv-tarkistusraportti listaa valitulta kaudelta sellaiset kirjanpitotositteet, joissa verollisen tilin kirjaus ei täsmää tehdyn alv-kirjauksen kanssa.

Alv-tarkistusraportteja on kaksi eri versiota joista toinen listaa kaikki tositteet joissa on eroa, ja toinen raportti listaa tositteet joissa eroa on enemmäin kuin 1 euro. Laskennallisessa raportissa voi esiintyä 1 sentin eroja vaikka itse tositteen kirjaukset ovat kunnossa. Tällöin suuremmat erot salliva raportti antaa todenperäisemmän listauksen tositteista joissa alv-kirjaukset eivät täsmää.

| Tulostusmuoto       | PDF                                         |
|---------------------|---------------------------------------------|
| Järjestelmäraportit | Alv-tarkistusraportti (5702)                |
|                     | Alv-tarkistusraportti yli euron erot (5703) |

## Raporttivalinnat

| 20230101 - 20231231             | ~ | 20230101 - 20231231 | ~ |
|---------------------------------|---|---------------------|---|
| Kausi                           |   |                     |   |
| 202301                          | ~ | 202301              | ~ |
| Tositesarja                     |   |                     |   |
|                                 | ~ |                     | ~ |
| Tositenumero                    |   |                     |   |
|                                 |   |                     |   |
|                                 |   |                     |   |
| Tilin ja sisäisen tilin valinta |   |                     |   |
|                                 |   |                     |   |
| Kirjanpitotili 🗸 🗸              |   |                     |   |
| $\frown$                        |   |                     |   |
|                                 |   |                     |   |
| +                               |   |                     |   |

| i |
|---|
|   |

| Tilikausi          | Valitse tilikausi tai tilikaudet, jonka ajalta tositteet tarkistetaan. Tilikausi-valinnat<br>on käytettävissä silloin kun Päivämäärärajaus-valinta ei ole valittu. |
|--------------------|----------------------------------------------------------------------------------------------------|
| Kausi              | Valitse kaudet, joiden ajalta tositteet tarkistetaan. Kausi-valinnat on<br>käytettävissä silloin kun Päivämäärärajaus-valinta ei ole valittu.                      |
| Päivämäärärajaus   | Valitse Päivämäärärajaus, jos haluat tarkistaa tositteet tietyltä<br>päivämääräväliltä.                                                                            |
| Päivästä - Päivään | Anna päivämäärärajaus, jolta ajalta tositteet tarkistetaan. Päivämäärärajaus on käytettävissä silloin kun Päivämäärärajaus-valinta on valittu.                     |
| Tositesarja        | Valitse tositesarjaväli, jos haluat raportille vain tietyn tositesarjan tositteet.                                                                                 |
| Tositenumero       | Anna tositenumeroväli tai jätä tyhjäksi, jolloin mukaan otetaan kaikki tositteet.                                                                                  |

Tilin ja sisäisen tilin valinta

Tilin ja sisäisen tilin valinta ei ole käytössä tällä raportilla.

#### Malli: Alv-tarkistusraportti (5702)

| 57                                                                                    | 72 Alv-ta          | arkistusra | aportti   |                                                |                 |                      |        |  |
|---------------------------------------------------------------------------------------|--------------------|------------|-----------|------------------------------------------------|-----------------|----------------------|--------|--|
| So                                                                                    | SoftOne Finland Oy |            |           |                                                | Sivu:           |                      | 1/1    |  |
| 1234567-8                                                                             |                    |            |           | Käyttäjä:                                      |                 | 6.3.2023 8:01<br>sys |        |  |
| Tilikausi:         01.01.2023-31.12.2023           Ajalta:         1.1.2023-31.1.2023 |                    |            |           |                                                |                 |                      |        |  |
| Tos                                                                                   | itesarja           | Tositenro  | Päiväys   | Selite                                         | Kirjattu<br>alv | Laskettu<br>alv      | Ero    |  |
| 1                                                                                     | Viennit            | 221019     | 31.1.2023 | Kassa tammikuu 2023                            | 2 000,00        | 2 040,00             | -40,00 |  |
| 4                                                                                     | Ostolaskut         | 224003     | 3.1.2023  | Ostolasku 521, Haukion Kala Ky                 | 109,35          | 109,36               | -0,01  |  |
| 4                                                                                     | Ostolaskut         | 224004     | 5.1.2023  | Ostolasku 522, Haukion Kala Ky                 | 0,00            | 18,49                | -18,49 |  |
| 5                                                                                     | Maksut             | 225007     | 10.1.2023 | Maksu/suoritus laskuun 519, Haukion<br>Kala Ky | 0,93            | 0,92                 | 0,01   |  |

#### Malli: Alv-tarkistusraportti yli euron erot (5703)

| 57        | 73 Alv-ta                        | arkistusra         | aportti        | _                              |                      |          |        |
|-----------|----------------------------------|--------------------|----------------|--------------------------------|----------------------|----------|--------|
| Sot       | SoftOne Finland Oy               |                    | Sivu:<br>Aika: |                                | 1/1<br>6.3.2023 8:02 |          |        |
| 1234567-8 |                                  | Käyt               |                |                                | sys                  |          |        |
| Tilik     | Tilikausi: 01.01.2023-31.12.2023 |                    |                |                                |                      |          |        |
| Ajal      | ta:                              | 1.1.2023-31.1.2023 |                |                                |                      |          |        |
| Tos       | itesarja                         | Tositenro          | Päiväys        | Selite                         | Kirjattu             | Laskettu | Ero    |
|           |                                  |                    |                |                                | alv                  | alv      |        |
| 1         | Viennit                          | 221019             | 31.1.2023      | Kassa tammikuu 2023            | 2 000,00             | 2 040,00 | -40,00 |
| 4         | Ostolaskut                       | 224004             | 5.1.2023       | Ostolasku 522, Haukion Kala Ky | 0,00                 | 18,49    | -18,49 |

#### Ominaisuudet

Sarakkeet

*Kirjattu alv* -sarakkeeseen on laskettu yhteen tositteelta sellaisten tilien kirjaukset, joiden alv-laji on jokin seuraavista:

- Myynnin alv-velka
- Ostojen alv-saaminen
- Käytetyn tavaran kauppa AVL79 (tase)

*Laskettu alv*-sarakkeeseen on laskettu yhteen tositteelta tilien kirjausten ja tilien alv-lajin verollisuuden perusteella lasketut alv-summat, silloin kun alv-laji on jokin seuraavista:

- Kotimaan verollinen myynti
- Käytetyn tavaran myynti AVL79
- Kotimaan verolliset ostot
- Käytetyn tavaran ostot AVL79
- Rakentamispalvelun ja metalliromun ostot
- Tavaraostot yhteisöhankinta
- Palveluostot yhteisöhankinta

- Maahantuonti EU:n ulkopuolelta
- Maahantuonnin yhteydessä maksettu alv

Käänteinen alv, EU ostot ja ostot EU:n ulkopuolelta

Raportti tarkistaa, että alv on kirjattu sekä alv-saamisiin että alv-velkaan, mikäli tosite sisältää kirjauksia tileille, joiden alv-laji on jokin seuraavista:

- Tavaraostot yhteisöhankinta
- Palveluostot yhteisöhankinta
- Maahantuonti EU:n ulkopuolelta
- Rakentamispalvelun ja metalliromun ostot
- Käytetyn tavaran myynti AVL79
- Käytetyn tavaran ostot AVL79

Mikäli kirjaus puuttuu joko alv-saamisista tai alv-veloista, näytetään *Kirjattu alv* - sarakkeessa summana 0.

## 3.9 Kirjanpitotositteet

Kirjanpitotositteet-raportille tulostuu valittu/valitut tositteet vienteineen. Raportin lopussa on tila käsin kirjatulle selitteelle ja kuittauksille.

| Tulostusmuoto       | PDF                        |
|---------------------|----------------------------|
| Järjestelmäraportti | Kirjanpitotositteet (5820) |

Jos raportti on asetettu oletusraportiksi tositteen tulostukseen, se tulostuu klikkaamalla tositteen otsikkorivillä olevaa tulostuskuvaketta.

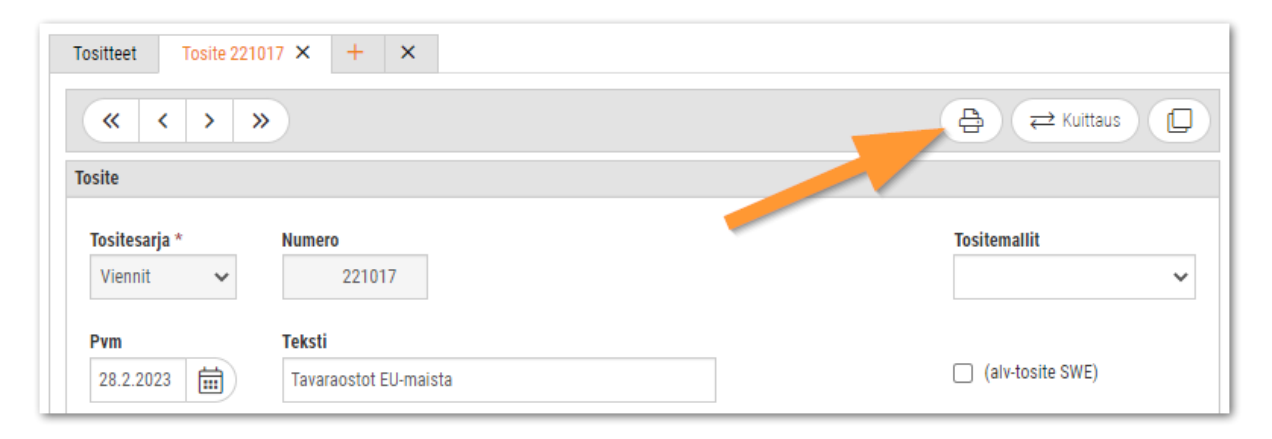

Kirjanpitotositteet-raportin voi tulostaa myös raporttikeskuksesta ja valita esim. tulostettavan tositenumerovälin.

| Tilikausi                                           |   |                     |  |
|-----------------------------------------------------|---|---------------------|--|
| 20230101 - 20231231                                 | ~ | 20230101 - 20231231 |  |
| Kausi                                               |   |                     |  |
| 202301                                              | ~ | 202301              |  |
| Tositesarja                                         |   |                     |  |
| 8. Muistiotositteet                                 | ~ | 8. Muistiotositteet |  |
| Tositenumero                                        |   |                     |  |
| 238000                                              |   | 238003              |  |
| Tilin ja sisäisen tilin valinta                     |   |                     |  |
| Tilin ja sisäisen tilin valinta<br>Kirjanpitotili 🗸 |   |                     |  |
| Tilin ja sisäisen tilin valinta<br>Kirjanpitotili   |   | Päivään             |  |

Tilikausi

Valitse tilikausi tai tilikaudet, jonka ajalta tositteet tulostetaan. Tilikausi-valinnat on käytettävissä silloin kun Päivämäärärajaus-valinta ei ole valittu.

| Kausi                      | Valitse kaudet, joiden ajalta tositteet tulostetaan. Kausi-valinnat on käytettävissä silloin kun Päivämäärärajaus-valinta ei ole valittu.        |
|----------------------------|----------------------------------------------------------------------------------------------------|
| Päivämäärärajaus           | Valitse Päivämäärärajaus, jos haluat tulostaa tositteet tietyltä päivämääräväliltä.                                                              |
| Päivästä - Päivään         | Anna päivämäärärajaus, jolta ajalta tositteet tulostetaan. Päivämäärärajaus on<br>käytettävissä silloin kun Päivämäärärajaus-valinta on valittu. |
| Tositesarja                | Valitse tositesarjaväli, jos haluat raportille vain tietyn tositesarjan tositteet.                                                               |
| Tositenumero               | Anna tositenumeroväli tai jätä tyhjäksi, jolloin mukaan otetaan kaikki tositteet.                                                                |
| Tilin ja sisäisen tilin va | alinta                                                                                                    |

Tilin ja sisäisen tilin valinta ei ole käytössä tällä raportilla.

## Malli:

| 202 K      | injanpito      | lositeet                 |             | Sivu:           |          | 1/1            |
|------------|----------------|--------------------------|-------------|-----------------|----------|----------------|
| SoftOne I  | Finland Oy     |                          |             | Aika:           |          | 6.3.2023 13:23 |
| 1234567-8  |                |                          |             | Käyttäj         | ä:       | sys            |
| Tilikausi: | 1.1.           | 2023-31.12.2023          |             |                 |          |                |
| Kausi:     | 1.2.           | 2023-28.2.2023           |             |                 |          |                |
| Tositenro: | 221017         | Tositesarja: 1 - Viennit | Päiväys: 2  | 8.2.2023        |          |                |
| Tavaraosto | t EU-maista    |                          |             |                 |          |                |
| Tili       | Nimi           |                          | Kustp       | Proj            | Debet    | Kredit         |
| 4300       | Yhteisöhankir  | nnat alv 24%             |             |                 | 5 400,00 | 0,00           |
| 2926       | Ostojen alv-sa | aaminen EU tavaraostot   |             |                 | 1 296,00 | 0,00           |
| 2921       | Käänteinen al  | v-velka EU tavaraostot   |             |                 | 0,00     | 1 296,00       |
| 2770       | Ostovelat      |                          |             |                 | 0,00     | 5 400,00       |
|            |                |                          |             | Tosite yhteensä | 6 696,00 | 6 696,00       |
|            |                |                          |             |                 |          |                |
| Selite     |                |                          |             |                 |          |                |
|            |                |                          |             |                 |          |                |
|            |                |                          |             |                 |          |                |
|            |                |                          |             |                 |          |                |
| Kirjannut: |                | Pvm:                     | Hyväksyntä: |                 |          |                |
|            |                |                          |             |                 |          |                |
|            |                |                          |             |                 | I        |                |
|            |                |                          |             |                 | I        |                |

## 3.10 Tase-/Tuloslaskelmakaava

Tase- ja tuloslaskelmakaavaraportit tulostaa raportille valitun kaavan tileineen. Raportin avulla voi tarkistaa raporttiotsikoihin liitetyt kirjanpitotilit.

Raporteista on yksinkertaiset versiot pelkillä tilitiedoilla ja lisäksi yksityiskohtaiset versiot ryhmien ja otsikoiden asetuksilla. Yksityiskohtaiseen raporttiin tulostuu myös piilotetut summausotsikot, jotka eivät näy tase- ja tuloslaskelmaraporteilla.

Raporttiin liitetään sen tase-/tuloslaskelman raporttiryhmät ja -otsikot, jonka rakennetta halutaan tarkastella.

Huom! Tuloslaskelmakaavaan ei voi valita raporttityypin Tuloslaskelma V2 raporttiryhmiä ja -otsikoita.

| Tulostusmuoto       | PDF, Excel                                  |
|---------------------|---------------------------------------------|
| Järjestelmäraportti | Tasekaava (5900)                            |
|                     | Tasekaava yksityiskohtainen (5901)          |
|                     | Tuloslaskelmakaava (5920)                   |
|                     | Tuloslaskelmakaava yksityiskohtainen (5921) |

## Raporttivalinnat

| Tilikausi                        |              |                     |   |
|----------------------------------|--------------|---------------------|---|
| 20240101 - 20241231              | ~            | 20240101 - 20241231 | ~ |
| Kausi                            |              |                     |   |
| 202401                           | ~            | 202401              | ~ |
| Seurantakohde                    |              |                     |   |
|                                  | ~            |                     |   |
| Sisällytä tapahtumat ilman seu   | antakohdetta |                     |   |
| Ryhmittely seurantakohteittain   |              |                     |   |
| Sisällytä tilinpäätöstositteet   |              |                     |   |
| Sisällytä kirjanpidon ulkopuolis | et tositteet |                     |   |
| Näytä tilikohtaiset tiedot       |              |                     |   |
| Tilin ja sisäisen tilin valinta  |              |                     |   |
|                                  |              |                     |   |

Päivämäärärajaus Päivämäärärajaus ei ole käytössä tällä raportilla.

Tilikausi Kaavaa tulostettaessa ainoa tarvittava valinta on tilikausi.

| Kausi | Kauden voi jättää tyhjäksi. Kauden voi kuitenkin valita, jolloin raportin |
|-------|---------------------------------------------------------------------------|
|       | muodostus on nopeampaa, mutta se ei vaikuta lopputulokseen.               |

Seurantakohde Valinta ei ole käytössä tällä raportilla.

Sisällytä tapahtumat ilman seurantakohdett Valinta ei ole käytössä tällä raportilla.

Ryhmittely seurantakohteittain Valinta ei ole käytössä tällä raportilla.

Sisällytä tilinpäätöstositteet Valinta ei ole käytössä tällä raportilla.

Sisällytä kirjanpidon ulkopuoliset tositteet Valinta ei ole käytössä tällä raportilla.

Näytä tilikohtaiset tiedot

Valinta ei ole käytössä tällä raportilla.

Tilin ja sisäisen tilin valinta

Valinta ei ole käytössä tällä raportilla.

#### Malli: Tasekaava (5900)

| 590 Tas<br>SoftOne Fir<br>1234567-8 | sekaava<br>nland Oy           | Sivu:<br>Aika:<br>Käyttäjä: | 1/12<br>10.3.2023 9:27<br>sys |
|-------------------------------------|-------------------------------|-----------------------------|-------------------------------|
| VASTAAVAA                           |                               |                             |                               |
| A PYSYVÄT VA                        | STAAVAT                       |                             |                               |
| I Aineettomat                       | hyödykkeet                    |                             |                               |
| 1. Kehittä                          | mismenot                      |                             |                               |
| 1020                                | Kehittämismenot               |                             |                               |
| 10207                               | Suunnitelman mukaiset poistot |                             |                               |
| 10208                               | Lisäpoisto                    |                             |                               |
| 2. Aineett                          | omat oikeudet                 |                             |                               |
| 1030                                | Aineettomat oikeudet alv 24%  |                             |                               |
| 10307                               | Suunnitelman mukaiset poistot |                             |                               |
| 10308                               | Lisäpoisto                    |                             |                               |
| 3. Liikearv                         | 0                             |                             |                               |
| 1040                                | Liikearvo                     |                             |                               |
| 10407                               | Suunnitelman mukaiset poistot |                             |                               |
| 10408                               | Lisäpoisto                    |                             |                               |
| 1045                                | Fuusiotappio                  |                             |                               |

Malli: Tasekaava yksityiskohtainen (5901)

| 590 Tasekaava                       |           |       |           |      |
|-------------------------------------|-----------|-------|-----------|------|
| SoftOne Finland Ov                  | Sivu:     |       |           | 2/21 |
| solitone rinand by                  | Aika:     |       | 10.3.2023 | 9:29 |
| 1234567-8                           | Kayttaja: |       |           | sys  |
|                                     | Näytä     | Näytä | Näytä     |      |
|                                     | otsake    | summa | rivit     |      |
| 1045 Fuusiotappio                   |           |       |           |      |
| 3. Liikearvo (4)                    |           |       |           |      |
| 4. Muut aineettomat hyödykkeet      | к         | к     | к         |      |
| 1050 Muut pitkävaikutteiset menot   |           |       |           |      |
| 10507 Suunnitelman mukaiset poistot |           |       |           |      |
| 10508 Lisäpoisto                    |           |       |           |      |
| 4. Muut aineettomat hyödykkeet (3)  |           |       |           |      |
| 5. Ennakkomaksut                    | к         | к     | к         |      |
| 1060 Ennakkomaksut                  |           |       |           |      |
| 5. Ennakkomaksut (1)                |           |       |           |      |
| I Aineettomat hyödykkeet yhteensä   |           | к     |           |      |
| II Aineelliset hyödykkeet           | к         | к     |           |      |
| 1. Maa- ja vesialueet               | к         | к     | к         |      |
| 1100 Maa-alueet                     |           |       |           |      |
| 11006 Arvonalen. poisto/oikaisu     |           |       |           |      |
| 1106 Vesi-alueet                    |           |       |           |      |
| 11066 Arvonalen. poisto/oikaisu     |           |       |           |      |
| 1. Maa- ja vesialueet (4)           |           |       |           |      |

| oftOne Fi | nland Ov                                  | Sivu:              | 1/            |
|-----------|-------------------------------------------|--------------------|---------------|
| 234567-8  |                                           | Aika:<br>Kävttäiä: | 10.3.2023 9:5 |
| uotot     |                                           | ,                  |               |
|           |                                           |                    |               |
| 3000      | tot<br>Tvömvynti alv 24%                  |                    |               |
| 3009      | Varaosamyynti alv 24%                     |                    |               |
| 3010      | Myynti alv 10%                            |                    |               |
| 3013      | Myynti alv 14%                            |                    |               |
| 3050      | Rakentamispalvelun myynti 0%              |                    |               |
| 3100      | Myynti alv 0%, muu alv:ton                |                    |               |
| 3110      | Myynti alv 0% (55§)                       |                    |               |
| 3120      | Myynti alv 0%, EU-ulkopuol.               |                    |               |
| 3200      | Käytetyn tavaran myynti AVL 79§           |                    |               |
| 3212      | Marginaaliveron peruste alv 24% AVL 79§   |                    |               |
| 3213      | Myynnin oikaisu AVL 79§                   |                    |               |
| 3299      | Lask. alv käytetyt tavaran myynti AVL 79§ |                    |               |
| 3300      | Yhteisömyynti tavara                      |                    |               |
| 3350      | Yhteisömyynti palvelu                     |                    |               |
| 3400      | Myynti alv 0%                             |                    |               |
| Myynnin o | ikaisuerät                                |                    |               |
| 3500      | Myönnetyt alennukset alv 24%              |                    |               |
| 3530      | Yhteisömyynnin alennukset                 |                    |               |
| 3540      | Myönnetyt alennukset alv 0%               |                    |               |
| 3550      | Myynnin kurssierot                        |                    |               |
| 3560      | Pyöristyserot                             |                    |               |

## Malli: Tuloslaskelmakaava yksityiskohtainen (5921)

| 592 Tuloslaskelmakaava                       | -              |       |             |      |
|----------------------------------------------|----------------|-------|-------------|------|
| SoftOne Finland Ov                           | Sivu:<br>Aika: |       | 10 3 2023 9 | 9-54 |
| 1234567-8                                    | Käyttäjä:      |       | 10.3.2023   | sys  |
|                                              | Näytä          | Näytä | Näytä       |      |
|                                              | otsake         | summa | rivit       |      |
| Tuloverot                                    | к              | к     |             |      |
| Tilikauden verot                             | к              | к     | к           |      |
| 8400 Ennakkovero                             |                |       |             |      |
| 8420 Laskenn. lopullinen vero                |                |       |             |      |
| 8430 Lopulliset verot aikaisemmilta vuosilta |                |       |             |      |
| Tilikauden verot (3)                         |                |       |             |      |
| Laskennalliset verot                         | к              | к     | к           |      |
| 8450 Laskennallinen lopullinen vero          |                |       |             |      |
| Laskennalliset verot (1)                     |                |       |             |      |
| Tuloverot                                    |                | к     |             |      |
| Muut välittömät verot                        | E              | E     |             |      |
| Muut välittömät verot                        | к              | к     | к           |      |
| 8500 Varallisuusvero                         |                |       |             |      |
| Muut välittömät verot (1)                    |                |       |             |      |
| Muut välittömät verot                        |                | E     |             |      |